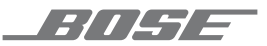

## SOUNDTOUCH<sup>®</sup> 300 SOUNDBAR

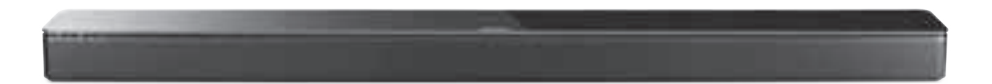

NOTICE D'UTILISATION

## Lisez et conservez à portée de main toutes les consignes de sécurité et le mode d'emploi.

#### Instructions importantes relatives à la sécurité

- 1. Lisez attentivement ces instructions.
- 2. Conservez ces instructions.
- 3. Respectez tous les avertissements.
- 4. Suivez toutes les instructions.
- 5. N'utilisez pas cet appareil à proximité d'eau ou d'une source d'humidité.
- 6. Utilisez uniquement un chiffon sec pour le nettoyage.
- 7. Ne bloquez jamais les orifices d'aération. Suivez les instructions d'installation du fabricant.
- 8. N'installez pas cet appareil à proximité d'une quelconque source de chaleur, telle qu'un radiateur, une arrivée d'air chaud, un four ou tout autre appareil (notamment des amplificateurs) produisant de la chaleur.
- 9. Protégez le cordon d'alimentation contre les risques de piétinement ou de pincement, notamment au niveau des fiches, des prises de courant et des branchements à l'appareil.
- 10. Utilisez uniquement les accessoires spécifiés par le fabricant.
- 11. Débranchez cet appareil pendant un orage ou en cas d'inutilisation prolongée.
- 12. Confiez toute réparation à du personnel qualifié. Une réparation est nécessaire lorsque l'appareil a été endommagé de quelque façon que ce soit (endommagement du cordon d'alimentation ou de la fiche électrique, renversement d'un liquide ou de tout objet sur l'appareil, exposition de l'appareil à la pluie ou à l'humidité, mauvais fonctionnement, chute de l'appareil, etc.).

#### **AVERTISSEMENTS/PRÉCAUTIONS**

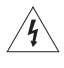

Ce symbole signale la présence d'une tension dangereuse non isolée à l'intérieur de l'appareil susceptible de constituer un risque de secousse électrique.

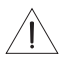

Ce symbole indique que cette notice contient d'importantes instructions d'utilisation et de maintenance.

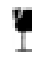

Ce produit est doté d'une surface en verre trempé. Manipulez-le avec précaution pour éviter les impacts. En cas de rupture, veillez à ne pas vous blesser avec les bris de verre.

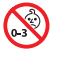

Certaines pièces présentent un risque de suffocation. Ne les laissez pas à la portée des enfants de moins de 3 ans.

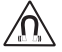

Ce produit contient des composants magnétiques. Consultez votre médecin afin de savoir si ces composants peuvent avoir une incidence sur un dispositif médical implantable.

- Afin de limiter les risques d'incendie ou d'électrocution, veillez à NE PAS exposer ce produit à la pluie ou à l'humidité.
- Protégez l'appareil de tout risque de ruissellement ou d'éclaboussure. Ne placez pas d'objets contenant des liquides, tels que des vases, sur l'appareil ou à proximité.
- Tenez le produit à l'écart du feu et des sources de chaleur. Veillez à NE PAS placer d'objets enflammés, tels que des bougies allumées, sur l'appareil.
- Veillez à NE PAS effectuer de modifications non autorisées sur ce produit.
- Veillez à NE PAS utiliser un convertisseur continu-alternatif avec ce produit.
- Veillez à NE PAS utiliser cet appareil dans des véhicules ou des bateaux.
- Si la fiche d'alimentation ou la prise multiple est utilisée comme dispositif de débranchement de l'appareil, elle doit rester facilement accessible.

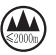

仅适用于 2000m 以下地区安全使用

Utilisez ce produit uniquement à une altitude inférieure à 2 000 mètres.

- Le support mural WB-300 est uniquement destiné à être utilisé avec la barre de son SoundTouch® 300.
- Utilisez uniquement les accessoires de montage fournis avec ce produit.
- N'installez pas l'appareil sur des surfaces peu résistantes ou dans lesquelles peuvent être intégrés des fils électriques ou des tuyaux de plomberie. En cas de doute, faites appel à un installateur professionnel. Veillez à installer le support conformément aux normes de construction locales.
- Pour assurer une ventilation correcte, Bose déconseille de placer ce produit dans un espace confiné tel qu'une cavité murale ou un placard fermé.
- N'installez pas le support ou le produit à proximité d'une source de chaleur, telle qu'un radiateur, une arrivée d'air chaud, un four ou tout autre appareil (notamment des amplificateurs) produisant de la chaleur.
- L'étiquette d'identification du produit est située à l'arrière de la barre de son.

**REMARQUE :** cet appareil a fait l'objet de tests prouvant sa conformité aux limites imposées aux appareils numériques de classe B, conformément à la partie 15 des réglementations de la FCC. Ces limites sont conçues pour offrir une protection raisonnable contre les interférences nuisibles dans une installation résidentielle. Cet appareil génère, utilise et est susceptible d'émettre de l'énergie à des fréquences radio. À ce titre, s'il n'est pas installé ou utilisé conformément aux instructions, il est susceptible de perturber les communications radio. Cependant, il n'est nullement garanti que de telles perturbations ne se produisent pas dans une installation donnée. Si cet appareil perturbe effectivement la réception de la radio ou de la télévision (ce qui peut être vérifié en allumant et en éteignant l'appareil), vous êtes invité à tenter de remédier au problème en prenant une ou plusieurs des mesures ci-dessous :

- Réorientez ou déplacez l'antenne de réception.
- Augmentez la distance séparant le matériel du récepteur.
- Connectez l'appareil à une prise reliée à un circuit différent de celui auquel est connecté l'amplificateur.
- · Consultez votre revendeur ou un technicien radio/TV expérimenté pour obtenir de l'aide.

Toute modification non autorisée expressément par Bose Corporation est susceptible d'annuler le droit de l'utilisateur d'utiliser cet appareil.

Cet appareil est conforme à la partie 15 de la réglementation de la FCC et aux standards RSS exemptés de licence d'ISED Canada. L'utilisation de cet appareil est soumise aux conditions suivantes : (1) cet appareil ne doit pas provoquer d'interférences et (2) il doit tolérer les interférences externes, y compris celles susceptibles de provoquer un dysfonctionnement.

Cet appareil est conforme aux réglementations de la FCC et d'ISED Canada relatives aux limites d'exposition aux rayonnements électromagnétiques pour le grand public. Cet appareil doit être installé et utilisé en préservant une distance minimale de 20 cm entre le corps rayonnant et votre corps. Il ne doit pas être installé ni utilisé avec un autre émetteur radio ou son antenne.

Lorsqu'il est utilisé dans la bande 5150 à 5250 MHz, cet appareil est destiné à une utilisation en intérieur afin de réduire les interférences potentiellement nuisibles avec les systèmes satellites mobiles qui partagent le même canal.

W52/W53 - Utilisation en intérieur uniquement

#### Règles de gestion relatives aux appareils à radiofréquences de faible puissance Article XII

Conformément aux « Règles de gestion relatives aux appareils à radiofréquences de faible puissance », en l'absence d'autorisation de la NCC, les organisations, entreprises ou utilisateurs ne sont pas autorisés à modifier la fréquence, à améliorer la puissance de transmission ou à altérer les caractéristiques d'origine et les performances d'un appareil à radiofréquences de faible puissance approuvé.

#### Article XIV

Les appareils à radiofréquences de faible puissance ne doivent avoir aucune incidence sur la sécurité des avions ni provoquer d'interférences avec les communications légales ; dans le cas contraire, l'utilisateur devra immédiatement cesser d'utiliser l'appareil jusqu'à l'absence complète d'interférences. Par communications légales nous entendons les communications radio établies conformément au Telecommunications Act.

Les appareils à radiofréquences de faible puissance peuvent être sensibles aux interférences des communications légales ou aux appareils émettant des ondes radio ISM.

## CE Bose Corporation déclare que ce produit est conforme aux critères essentiels et autres dispositions de la directive 2014/53/UE et des autres directives européennes applicables. L'attestation complète de conformité est disponible à l'adresse : <a href="https://www.Bose.com/compliance">www.Bose.com/compliance</a>

En vertu des exigences en matière d'écoconception de la directive 2009/125/CE relative aux produits liés à l'énergie, ce produit est conforme avec les normes ou documents suivants : Règlement (CE) nº 1275/2008, tel que modifié par le Règlement (UE) nº 801/2013.

| Informations any litest dialimentation require                                                                                                    | Modes d'alimentation                                                                                                    |                                       |  |  |  |
|----------------------------------------------------------------------------------------------------|----------------------------------------------------------------------------------------------------|---------------------------------------|--|--|--|
| mormations survetat d'annentation requis                                                                                                    | Veille                                                                                                    | Veille en réseau                      |  |  |  |
| Consommation dans le mode d'alimentation spécifié,<br>à une entrée de 230 V/50 Hz                                                                                           | $\leq$ 0,5 W                                                                                                    | tous les types de réseaux $\leq$ 2 W  |  |  |  |
| Délai au bout duquel l'équipement bascule<br>automatiquement sur ce mode                                                                                                    | < 2,5 heures                                                                                                    | $\leq$ 20 minutes                     |  |  |  |
| Consommation en mode veille en réseau si tous<br>les ports réseau filaires sont connectés et tous<br>les ports réseau sans fil sont activés, à une entrée de<br>230 V/50 Hz | s/o                                                                                                    | ≤2 W                                  |  |  |  |
|                                                                                                    | Wi-Fi*: désactivez la fonctionnalité Wi-Fi en maintenant enfoncée l'icône<br>SoundTouch de la télécommande, puis en maintenant enfoncée la touche<br>« 0 » de la télécommande jusqu'à ce que les voyants de la barre de son<br>clignotent. Répétez cette opération pour activer le Wi-Fi. |                                       |  |  |  |
| Procedures de desactivation/d'activation du port<br>réseau. La désactivation de tous les réseaux active le<br>mode veille.                                                  | <b>Bluetooth</b> *: désactivez la fonctionnalité Bluetooth en effaçant la liste<br>de jumelage; pour cela, maintenez enfoncée la touche Bluetooth de la<br>télécommande pendant 10 secondes ou utilisez l'application SoundTouch.<br>Activez-la en jumelant une source Bluetooth.         |                                       |  |  |  |
|                                                                                                    | Ethernet : désactivez ce réseau en dé le  en rebranchant le câble Ethernet.                                                                                                    | branchant le câble Ethernet. Activez- |  |  |  |

#### Pour l'Europe :

#### Bande de fréquences comprise entre 2 400 et 2 483,5 MHz :

Bluetooth/Wi-Fi : puissance de transmission maximale inférieure à 20 dBm P.I.R.E.

Bluetooth faible énergie : Densité spectrale de puissance maximale inférieure à 10 dBm/MHz P.I.R.E.

#### Bande de fréquences comprise entre 5 150 et 5 350 MHz et entre 5 470 et 5 725 MHz :

Wi-Fi : puissance de transmission maximale inférieure à 20 dBm P.I.R.E.

Cet appareil est limité à une utilisation en intérieur lors d'une utilisation dans la bande de fréquences comprise entre 5 150 et 5 350 MHz dans tous les États membres de l'UE répertoriés dans le tableau.

| BE | DK | IE | UK | FR | CY | SK | HU | AT | SE |
|----|----|----|----|----|----|----|----|----|----|
| BG | DE | PT | EL | HR | LV | LT | MT | PL |    |
| CZ | EE | FI | ES | IT | RO | LU | NL | SI |    |

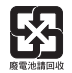

## Mettez au rebut les piles usagées conformément aux réglementations locales. Ne les incinérez pas.

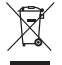

Ce symbole signifie que le produit ne doit pas être jeté avec les déchets ménagers, mais déposé dans un centre de collecte approprié pour recyclage. Une mise au rebut et un recyclage adéquats permettent de protéger les ressources naturelles, la santé humaine et l'environnement. Pour plus d'informations sur l'élimination et le recyclage de ce produit, contactez votre mairie, votre service de ramassage des ordures ou le magasin où vous avez acheté ce produit.

#### Tableau des restrictions concernant les substances dangereuses en Chine

| No                                                                                                    | ms et qu                     | antités de                                   | s substances                              | ou éléments t                              | toxiques ou dang                | ereux                                     |  |
|----------------------------------------------------------------------------------------------------|------------------------------|----------------------------------------------|-------------------------------------------|--------------------------------------------|---------------------------------|-------------------------------------------|--|
|                                                                                                    |                              | Substances ou éléments toxiques ou dangereux |                                           |                                            |                                 |                                           |  |
| Nom                                                                                                    | Plomb<br>(Pb)                | Mercure<br>(Hg)                              | Cadmium<br>(Cd)                           | Chrome<br>hexavalent<br>(CR(VI))           | Biphényle<br>polybromé<br>(PBB) | Éther de diphényle<br>polybromé<br>(PBDE) |  |
| Cartes de<br>circuits imprimés                                                                                                    | Х                            | 0                                            | 0                                         | 0                                          | 0                               | 0                                         |  |
| Pièces métalliques                                                                                                    | Х                            | 0                                            | 0                                         | 0                                          | 0                               | 0                                         |  |
| Pièces en plastique                                                                                                    | 0                            | 0                                            | 0                                         | 0                                          | 0                               | 0                                         |  |
| Enceintes                                                                                                    | Х                            | 0                                            | 0                                         | 0                                          | 0                               | 0                                         |  |
| Câbles                                                                                                    | Х                            | 0                                            | 0                                         | 0                                          | 0                               | 0                                         |  |
| Les données de ce tab                                                                                                    | leau sont co                 | onformes aux d                               | lispositions de la n                      | orme SJ/T 11364.                           |                                 |                                           |  |
| O : indique que la quantité de cette substance toxique ou dangereuse contenue dans tous les composants homogènes de cette pièce est inférieure à la limite définie dans GB/T 26572. |                              |                                              |                                           |                                            |                                 |                                           |  |
| X : indique que la quar<br>composants homog                                                                                                    | ntité de cett<br>gènes de ce | e substance to<br>tte pièce est su           | xique ou dangereu<br>périeure à la limite | ise contenue dans a<br>e définie dans GB/T | u moins un des<br>26572.        |                                           |  |

#### Tableau des restrictions concernant les substances dangereuses a Taiwan

| Nom de l'appareil : barre de son Bose <sup>®</sup> SoundTouch <sup>®</sup> 300, Référence : 421650                                                                   |               |                                                                                                    |   |   |   |   |  |
|----------------------------------------------------------------------------------------------------|---------------|----------------------------------------------------------------------------------------------------|---|---|---|---|--|
|                                                                                                    |               | Substances réglementées et leurs symboles chimiques                                                                                                    |   |   |   |   |  |
| Unité                                                                                                    | Plomb<br>(Pb) | Nomb<br>(Pb)         Mercure (Hg)         Cadmium (Cd)         Chrome<br>hexavalent (Cr+6)         Biphényles<br>polybromés (PBB)         Éthers de diphényle<br>polybromés (PBDE) |   |   |   |   |  |
| Cartes de<br>circuits imprimés                                                                                                    | -             | 0                                                                                                    | 0 | 0 | 0 | 0 |  |
| Pièces métalliques                                                                                                    | -             | 0                                                                                                    | 0 | 0 | 0 | 0 |  |
| Pièces en plastique                                                                                                    | 0             | 0                                                                                                    | 0 | 0 | 0 | 0 |  |
| Enceintes                                                                                                    | -             | 0                                                                                                    | 0 | 0 | 0 | 0 |  |
| Câbles                                                                                                    | -             | 0                                                                                                    | 0 | 0 | 0 | 0 |  |
| Remarque 1 : « o » indique que le pourcentage de la substance réglementée ne dépasse pas le pourcentage de la valeur de référence<br>de présence de cette substance. |               |                                                                                                    |   |   |   |   |  |

Remarque 2 : « – » indique l'absence de cette substance réglementée.

**Date de fabrication** : le huitième chiffre du numéro de série indique l'année de fabrication ; par exemple, « 8 » correspond à 2008 ou à 2018.

Importateur pour la Chine : Bose Electronics (Shanghai) Company Limited, Part C, Plant 9, No. 353 North Riying Road, Chine (Shanghaï) Pilot Free Trade Zone

Importateur pour I'UE : Bose Products B.V., Gorslaan 60, 1441 RG Purmerend, Pays-Bas

Importateur pour Taïwan : Bose Taiwan Branch, 9F-A1, No.10, Section 3, Minsheng East Road, Taipei City 104 Numéro de téléphone à Taïwan : +886-2-2514 7676

Importateur pour le Mexique : Bose de México, S. de R.L. de C.V., Paseo de las Palmas 405-204, Lomas de Chapultepec, 11000 México, D.F. Numéro de téléphone : +5255 (5202) 3545

#### Informations relatives à la sécurité

Ce produit a la capacité de recevoir automatiquement des mises à jour de sécurité de Bose. Pour recevoir automatiquement des mises à jour de sécurité, vous devez compléter le processus d'installation du produit dans l'Application SoundTouch® et le connecter à Internet. **Si vous ne procédez pas ainsi, il vous incombe d'installer les mises à jour de sécurité que Bose met à votre disposition.** 

#### Déclarations de licence

Vous pouvez consulter les déclarations de licence qui s'appliquent aux progiciels tiers fournis avec la barre de son via l'application SoundTouch® ou en utilisant l'adresse IP de votre produit.

#### **Application SoundTouch®**

#### 1. Dans l'application, sélectionnez ≡ > Réglages > À propos de > Avis légal.

2. Sélectionnez le type de licence applicable.

#### Adresse IP

- 1. Obtenez l'adresse IP de votre produit en appliquant l'une des méthodes suivantes :
  - Application SoundTouch\* : Dans l'application, sélectionnez => Réglages > À propos de. Sélectionnez votre barre de son pour afficher l'adresse IP.
  - Routeur sans fil : Reportez-vous à la notice d'utilisation de votre routeur pour plus d'informations.
- 2. Ouvrez une fenêtre de navigateur sur un appareil connecté à votre réseau sans fil.
- 3. Accédez à <Adresse IP>/licenses.pdf pour afficher les déclarations de licence applicables et le CLUF.

Amazon, Kindle, Fire et tous les logos associés sont des marques de commerce d'Amazon, Inc., ou de ses filiales.

Apple et le logo Apple sont des marques de commerce d'Apple Inc., déposées aux États-Unis et dans d'autres pays. App Store est une marque de service d'Apple Inc.

Android, Google Play et le logo Google Play sont des marques de commerce de Google LLC.

L'appellation et les logos *Bluetooth*\* sont des marques déposées de Bluetooth SIG, Inc., utilisées sous licence par Bose Corporation.

#### DOLBY AUDIO"

Dolby, Dolby Audio et le symbole du double D sont des marques de commerce de Dolby Laboratories.

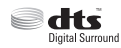

Pour les brevets DTS, consultez la page <u>http://patents.dts.com</u>. Fabriqué sous licence de DTS, Inc. DTS, le symbole associé, la combinaison de DTS et du symbole associé, ainsi que DTS Digital Surround, sont des marques déposées ou des marques de commerce de DTS, Inc. aux États-Unis et/ou dans d'autres pays. ©DTS, Inc. Tous droits réservés.

#### 

Les termes HDMI et HDMI High-Definition Multimedia Interface (Interface multimédia haute définition) et le logo HDMI sont des marques de commerce ou des marques déposées de HDMI Licensing Administrator, Inc.

Ce produit contient le service iHeartRadio, une marque déposée de IHeartMedia, Inc.

Ce produit est protégé par certains droits de propriété intellectuelle de Microsoft. L'utilisation ou la distribution de cette technologie en dehors de ce produit est interdite sans une licence de Microsoft.

La marque N est une marque de commerce ou une marque déposée du NFC Forum, Inc., aux États-Unis et dans d'autres pays.

SoundTouch et le design « wireless note » sont des marques de commerce de Bose Corporation aux États-Unis et dans d'autres pays.

Ce produit incorpore le logiciel Spotify, qui fait l'objet des licences tierces indiquées sur la page suivante : <u>www.spotify.com/connect/third-party-licenses</u>

Spotify est une marque déposée de Spotify AB.

Conçu avec la technologie UEI Technology<sup>™</sup>. Sous licence de Universal Electronics, Inc. © UEI 2000-2016

Wi-Fi est une marque déposée de Wi-Fi Alliance<sup>®</sup>.

Siège de Bose Corporation : 1-877-230-5639

©2019 Bose Corporation. Toute reproduction, modification, distribution ou autre utilisation, même partielle, de ce document est interdite sans autorisation écrite préalable.

#### SOMMAIRE

#### Prise en main

| Mise en place de votre système home cinéma | 11 |
|--------------------------------------------|----|
| Déballage                                  | 11 |
| Conseils de positionnement                 | 12 |
| Installation de la barre de son            | 13 |

-----

## Installation de la barre de son

\_\_\_\_\_

| Câbles disponibles                                                                           | 14 |
|----------------------------------------------------------------------------------------------|----|
| Raccordement de la barre de son au téléviseur                                                | 15 |
| Option 1 : HDMI™ ARC (recommandé)                                                            | 15 |
| Option 2 : Optical                                                                           | 16 |
| Raccordement à la prise secteur                                                              | 17 |
| Mise en place des piles de la télécommande                                                   | 17 |
| Mise sous tension de la barre de son                                                         | 18 |
| Minuterie de mise hors tension automatique                                                   | 18 |
| Jumelage de la barre de son à un module de graves ou à des enceintes<br>surround (en option) | 19 |

### Fin de la configuration de la barre de son

| Désactivation des haut-parleurs du téléviseur   | 21 |
|-------------------------------------------------|----|
| Vérification du son                             | 21 |
| À propos du système d'étalonnage audio ADAPTiQ® | 22 |
| Exécution de l'étalonnage audio ADAPTiQ®        | 22 |

### Configuration de la télécommande universelle

| Touches de la télécommande universelle                       | 24 |
|--------------------------------------------------------------|----|
| Programmation de la télécommande universelle                 | 25 |
| Personnalisation de la touche d'alimentation                 | 26 |
| Resynchronisation de votre source et du téléviseur           | 26 |
| Programmation d'une télécommande d'une autre marque que Bose | 26 |

### **Configuration de SoundTouch®**

| Téléchargement et installation de l'application SoundTouch® | 27 |
|-------------------------------------------------------------|----|
| Centre d'assistance SoundTouch®                             | 28 |
| Ajout de la barre de son à un compte existant               | 28 |
| Connexion de la barre de son à un nouveau réseau            | 28 |

### Utilisation de l'application SoundTouch®

| Définition d'une présélection | 29 |
|-------------------------------|----|
| Écoute d'une présélection     | 30 |

### Utilisation de la barre de son

| Sélection d'une source                 | 31 |
|----------------------------------------|----|
| Réglage du volume                      | 31 |
| Paramétrage des graves                 | 32 |
| Réinitialisation du réglage des graves | 32 |
| Touches de fonction                    | 33 |
| Mode Dialogues                         | 33 |
| Persistance du mode Dialogues          | 33 |
| Sortie de veille automatique           | 33 |

#### Technologie Bluetooth®

| Sélection de la méthode de jumelage                                         | 34 |
|-----------------------------------------------------------------------------|----|
| Jumelage de votre périphérique mobile                                       | 35 |
| Jumelage de votre périphérique mobile via la technologie NFC                | 36 |
| Connexion à un appareil jumelé                                              | 37 |
| Si vous ne pouvez pas écouter la musique enregistrée sur un appareil jumelé | 37 |
| Déconnexion d'un appareil mobile                                            | 37 |
| Reconnexion d'un appareil mobile                                            | 38 |
| Effacement de la liste de jumelage de la barre de son                       | 38 |

#### SOMMAIRE

### Obtention des informations système

\_\_\_\_\_

| Voyants d'état du système              | 39 |
|----------------------------------------|----|
| Voyant Wi-Fi®                          | 39 |
| Voyant TV                              | 40 |
| Voyant SoundTouch®                     | 40 |
| Voyant <i>Bluetooth</i>                | 41 |
| Voyant de connectivité                 | 41 |
| Voyant Wi-Fi et voyant de connectivité | 41 |

\_\_\_\_\_

### Fonctionnalités avancées

| Mise à jour logicielle du système        | 42 |
|------------------------------------------|----|
| Désactivation de la fonctionnalité Wi-Fi | 43 |
| Restauration de la fonctionnalité Wi-Fi  | 43 |
| Réinitialisation de la barre de son      | 44 |

#### Méthode d'installation alternative

| Métl | hodes de configuration alternatives                                         | 45 |
|------|-----------------------------------------------------------------------------|----|
|      | Raccordement d'une source à la barre de son                                 | 45 |
|      | Lecture audio directement à partir d'une source raccordée à la barre de son | 46 |
|      | Configuration de votre barre de son à l'aide d'un ordinateur                | 47 |

### Entretien

| Nettoyage                   | 48 |
|-----------------------------|----|
| Service client              | 48 |
| Garantie limitée            | 48 |
| Caractéristiques techniques | 48 |

## Résolution des problèmes

| Solutions aux problèmes courants                                  | 49 |
|-------------------------------------------------------------------|----|
| Messages d'erreur lors de l'étalonnage audio ADAPTiQ <sup>®</sup> | 53 |

## Mise en place de votre système home cinéma

La barre de son SoundTouch<sup>®</sup> 300 fait partie d'un système home cinéma modulaire. Elle est compatible avec le module de graves sans fil Acoustimass<sup>®</sup> 300 en option et les enceintes surround sans fil Virtually Invisible<sup>®</sup> 300 (non fournies). Vous pouvez à tout moment jumeler jusqu'à deux modules de graves et les enceintes surround à la barre de son pour obtenir un son encore plus riche et profond.

Pour acheter le module de graves ou les enceintes surround, contactez votre représentant Bose® local ou consultez le site <u>www.Bose.com</u>.

**Remarque :** la barre de son est également compatible avec le module graves sans fil Acoustimass. Ce module de graves est disponible uniquement avec le système de barre de son SoundTouch<sup>®</sup> ; il est également possible qu'il ne soit pas disponible dans toutes les régions.

## Déballage

Déballez les éléments avec précaution et vérifiez la présence de tous les composants décrits ci-dessous :

Barre de son SoundTouch® 300

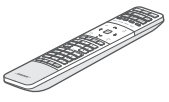

Télécommande universelle

Pile AAA (2)

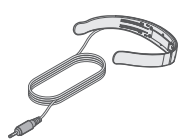

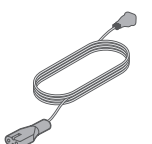

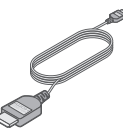

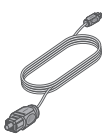

Casque ADAPTiQ®

Cordon d'alimentation\*

Câble HDMI™

Câble optique

\*L'appareil peut être livré avec plusieurs cordons d'alimentation. Utilisez le cordon d'alimentation approprié à votre pays.

**Remarque :** si l'une des pièces est endommagée ou si le verre de la barre de son est brisé, n'utilisez pas ces composants. Contactez immédiatement votre revendeur Bose agréé ou le service client de Bose.

## **Conseils de positionnement**

Pour éviter les interférences hertziennes, éloignez les autres appareils sans fil de 0,3 à 0,9 m du système. Placez le système à l'écart d'étagères métalliques, d'autres appareils audio/vidéo et des sources de chaleur directe.

- Placez la barre de son directement sous (recommandé) ou sur votre téléviseur en positionnant la grille de l'enceinte face à la pièce.
- Placez la barre de son sur ses pieds en caoutchouc sur une surface stable et plane.
   Pour une stabilité optimale, les deux pieds doivent être appuyés sur la surface.
   La barre de son risque de bouger sous l'effet des vibrations, en particulier si elle est placée sur une surface lisse telle que du marbre, du verre ou du bois ciré.
- Éloignez l'arrière de la barre de son d'au moins 1 cm de toute autre surface. L'obstruction des ports sur ce côté de la barre de son risque de détériorer les performances acoustiques.
- Veillez à ne PAS placer d'objets sur la barre de son.
- Placez la barre de son à proximité d'une prise électrique.
- Pour obtenir un son de qualité, il est déconseillé de placer la barre de son dans un meuble fermé ou en diagonale dans un angle.
- Si vous placez la barre de son dans un meuble fermé, sur une étagère ou sur un meuble TV, positionnez la face avant de la barre de son aussi près que possible du bord avant de l'étagère pour obtenir des performances acoustiques optimales.

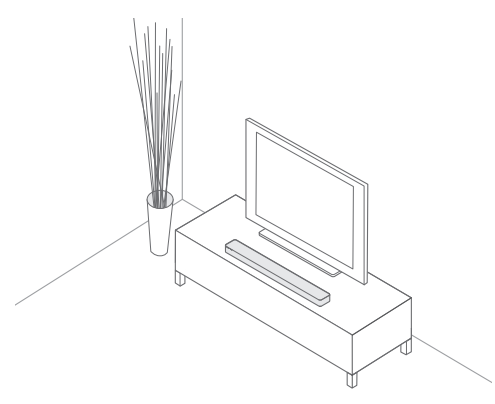

**ATTENTION :** lorsque vous utilisez la barre de son, veillez à ne pas la poser sur sa face avant ou arrière, ou à l'envers.

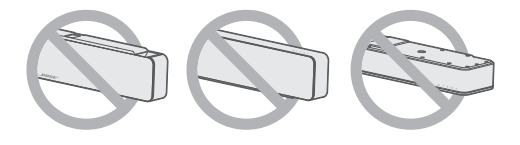

### Installation de la barre de son

Vous pouvez installer la barre de son sur un mur. Pour acheter le support mural WB-300, contactez votre représentant local Bose<sup>®</sup> ou consultez le site <u>www.Bose.com</u>.

**ATTENTION :** n'utilisez aucun autre support pour fixer la barre de son.

-----

## Câbles disponibles

Raccordez la barre de son au téléviseur à l'aide d'un des câbles suivants :

- Option 1 : HDMI<sup>™</sup> ARC (recommandé)
- Option 2 : Câble optique
- **Remarque :** il est recommandé de raccorder la barre de son à la prise HDMI ARC ou Audio Return Channel de votre téléviseur à l'aide du câble HDMI.
- 1. À l'arrière de votre téléviseur, localisez les panneaux de connexion **HDMI IN** et **Audio OUT** (numérique).

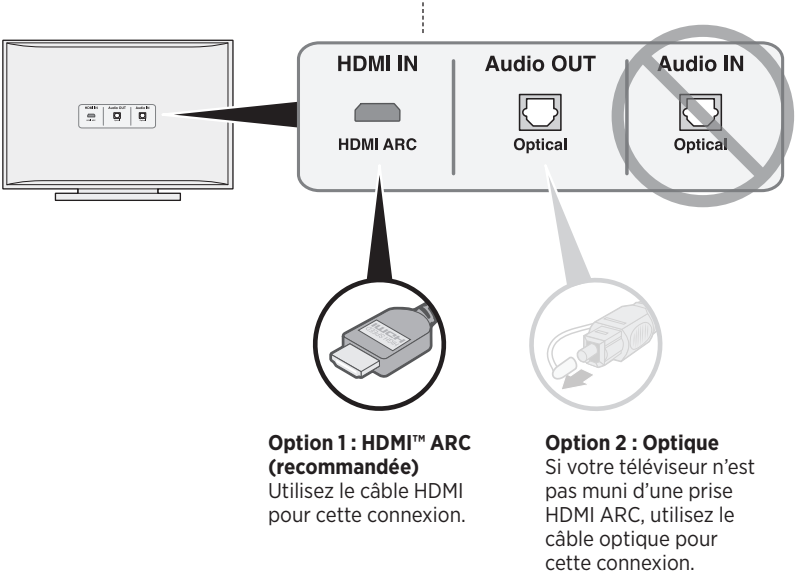

Le panneau de connecteurs de votre téléviseur peut être différent. Basez-vous sur la forme du connecteur.

- 2. Sélection d'un câble audio.
- **Remarque :** si votre téléviseur n'est pas muni d'une prise HDMI ARC ou d'une prise optique, reportez-vous à la section page 49.

# Raccordement de la barre de son au téléviseur

Après avoir sélectionné un câble audio, raccordez la barre de son au téléviseur.

## Option 1 : HDMI<sup>™</sup> ARC (recommandé)

- 1. Branchez une extrémité du câble HDMI<sup>™</sup> dans la prise **HDMI ARC** de votre téléviseur.
  - Remarque : si vous ne raccordez pas le câble à la prise HDMI ARC ou Audio Return Channel du téléviseur, la barre de son ne diffusera aucun son. Si votre téléviseur n'est pas muni d'un connecteur HDMI ARC, reportez-vous à la section « Option 2 : Optical », page 16.
- 2. Insérez l'autre extrémité du câble dans le connecteur **HDMI OUT TO TV (ARC)** de la barre de son.

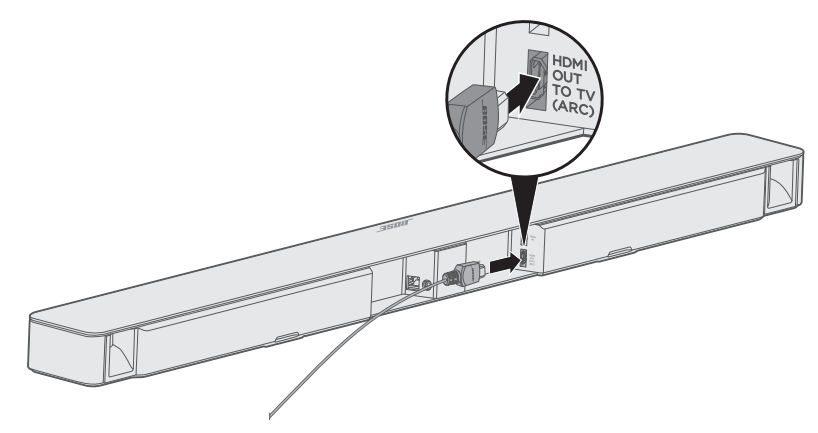

## **Option 2 : Optical**

Si votre téléviseur n'est pas muni d'une prise HDMI™ ARC, utilisez le câble optique pour raccorder la barre de son au téléviseur.

**ATTENTION :** n'oubliez pas de retirez le bouchon protecteur aux deux extrémités du câble optique. L'insertion de la fiche dans le mauvais sens peut endommager à la fois la fiche et le connecteur.

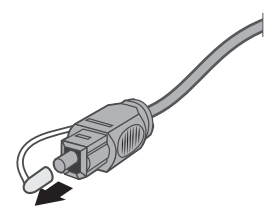

- 1. Branchez une extrémité du câble optique dans la prise **Optical OUT** de votre téléviseur.
- 2. Saisissez l'autre extrémité du câble optique en dirigeant le logo Bose® vers le bas.
- Alignez la fiche sur le connecteur OPTICAL IN de la barre de son et insérez-la délicatement.

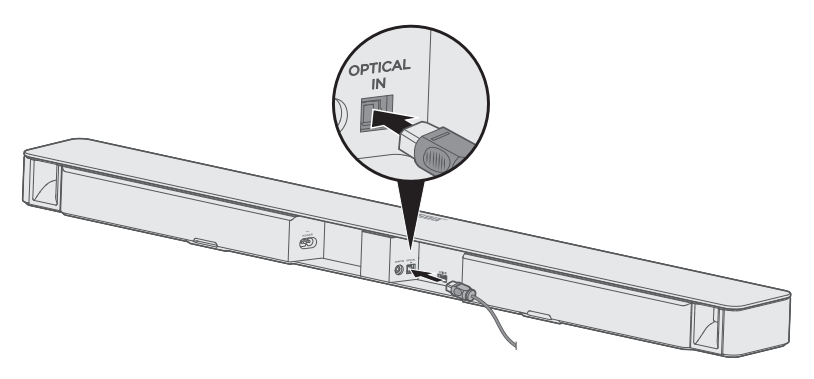

**Remarque :** le connecteur est doté d'une trappe à charnière qui s'ouvre lors de l'insertion de la fiche.

4. Insérez fermement la fiche dans le connecteur. Vous devez entendre un déclic.

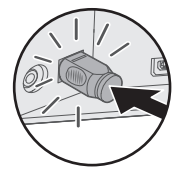

## Raccordement à la prise secteur

- 1. Branchez l'une des extrémités du cordon d'alimentation au connecteur power à l'arrière de la barre de son.
- 2. Branchez l'autre extrémité du cordon à une prise secteur sous tension.

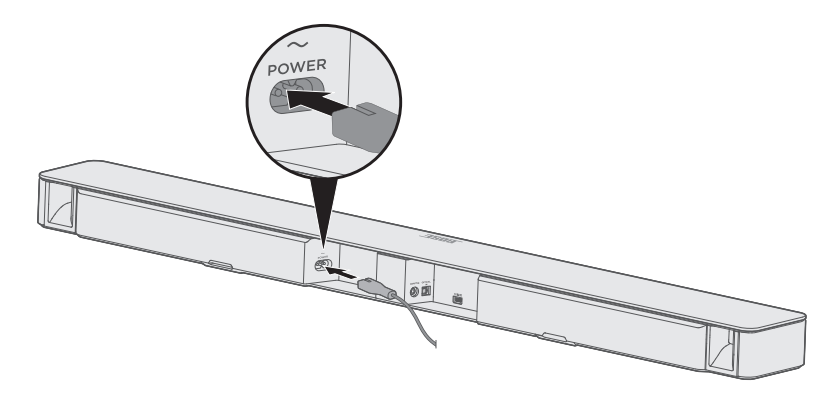

## Mise en place des piles de la télécommande

- 1. Ouvrez le compartiment à piles situé à l'arrière de la télécommande en le faisant glisser.
- Insérez les deux piles AAA (IEC-LR3) 1,5 V fournies. Faites correspondre les symboles + et – des piles avec les repères + et – situés à l'intérieur du compartiment.
- 3. Remettez le couvercle en place.

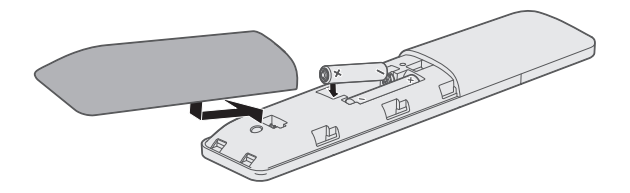

## Mise sous tension de la barre de son

Sur la télécommande, appuyez sur la touche し.

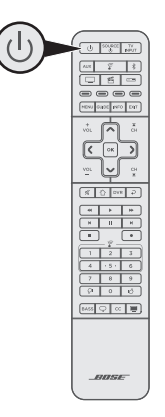

La barre de son se met sous tension.

#### Minuterie de mise hors tension automatique

La minuterie de mise hors tension automatique permet de mettre en veille la barre de son (sans l'éteindre) lorsque vous ne l'utilisez pas. La barre de son se met hors tension lorsque vous coupez le son et n'appuyez sur aucune touche pendant 20 minutes.

**Remarque :** pour désactiver la minuterie de mise hors tension automatique, utilisez l'application SoundTouch®.

## Jumelage de la barre de son à un module de graves ou à des enceintes surround (en option)

Si vous disposez du module de graves sans fil Acoustimass® 300, du module de graves sans fil Acoustimass (fourni avec le système de barre de son SoundTouch®) ou des enceintes surround sans fil Virtually Invisible®, vous pouvez les jumeler avec la barre de son maintenant ou ultérieurement.

#### **Remarques :**

- Il est conseillé d'effectuer le jumelage immédiatement afin de ne pas répéter certaines étapes, telles que l'étalonnage audio ADAPTiQ<sup>®</sup>.
- · Vous devez jumeler le module de graves et les enceintes surround séparément.
- Vous pouvez jumeler jusqu'à deux modules de graves sans fil Acoustimass 300 avec la barre de son. Pour plus d'informations, consultez la notice d'utilisation du module Acoustimass 300.
   Consultez la page : global.Bose.com/Support/AM300
- Le module de graves sans fil Acoustimass est disponible uniquement avec le système de barre de son SoundTouch<sup>®</sup>; il est également possible qu'il ne soit pas disponible dans toutes les régions.
- Raccordez le module de graves ou les enceintes surround à la prise secteur. Consultez la notice d'utilisation du module Acoustimass 300, des enceintes Virtually Invisible<sup>®</sup> 300 ou du module de graves sans fil Acoustimass.
- 2. Appuyez sur la touche SoundTouch® 🖇 de la télécommande.

3. Maintenez enfoncée la touche **7** jusqu'à ce que le voyant de connectivité 🕤 de la barre de son clignote en blanc.

Une fois le jumelage terminé, le module de graves ou les enceintes surround émettent une tonalité et le voyant co de la barre de son s'allume en blanc.

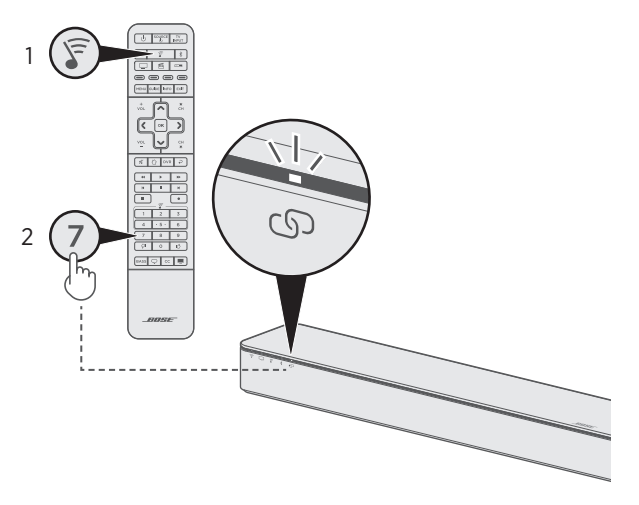

4. Répétez les étapes 1 à 3 jusqu'à ce que les modules de graves et les enceintes surround soient jumelés.

#### **Remarques :**

- Le jumelage peut nécessiter plusieurs minutes.
- Si le jumelage entre la barre de son et le module de graves ou les enceintes surround échoue, reportez-vous à la section « Résolution des problèmes », page 50.

# Désactivation des haut-parleurs du téléviseur

Pour éviter les sons discordants, désactivez les haut-parleurs de votre téléviseur.

Reportez-vous à la notice d'utilisation de votre téléviseur pour plus d'informations.

## Vérification du son

- 1. Mettez votre téléviseur sous tension.
- 2. Si vous utilisez un récepteur câble/satellite ou une source auxiliaire :
  - Mettez cette source sous tension.
  - Si votre source auxiliaire est raccordée à votre téléviseur, sélectionnez l'entrée TV appropriée. Si vous n'avez pas programmé la télécommande de la barre de son, vous devrez peut-être utiliser une autre télécommande.
- 3. Mettez barre de son sous tension.

Vous devez entendre le son provenant de la barre de son.

4. Appuyez sur la touche 🚀 de la télécommande.

Vous ne devez entendre aucun son provenant des haut-parleurs du téléviseur ou de la barre de son.

**Remarque :** si aucun son ne provient de la barre de son ou des haut-parleurs du téléviseur, reportez-vous à la section page 49.

# À propos du système d'étalonnage audio ADAPTiQ®

Après avoir installé votre barre de son et jumelé le module de graves ou les enceintes surround, exécutez l'étalonnage audio ADAPTiQ® pour obtenir des performances acoustiques optimales. L'étalonnage audio ADAPTiQ permet de personnaliser le son de la barre de son en fonction de l'acoustique de votre zone d'écoute en prenant cinq mesures audio. Dix minutes dans une pièce calme sont nécessaires à cette opération.

Durant l'étalonnage audio ADAPTiQ, un microphone placé au-dessus du casque ADAPTiQ fourni mesure les caractéristiques sonores de votre pièce pour offrir une qualité sonore optimale.

## Exécution de l'étalonnage audio ADAPTiQ®

1. Insérez le câble du casque ADAPTiQ dans le connecteur **ADAPTiQ** à l'arrière de la barre de son.

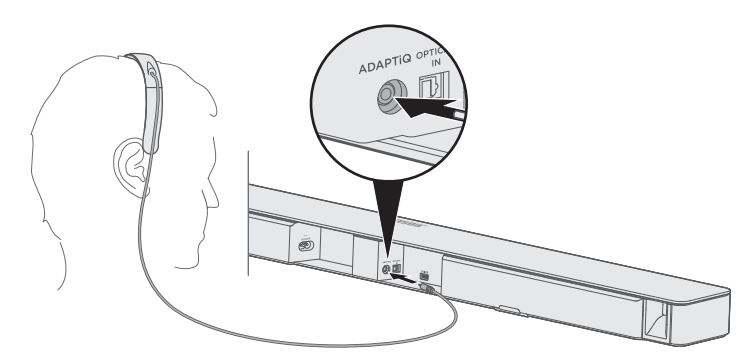

- 2. Placez le casque ADAPTiQ sur votre tête.
- 3. Sur la télécommande de la barre de son, appuyez sur la touche SoundTouch®  $\widehat{s}$ .

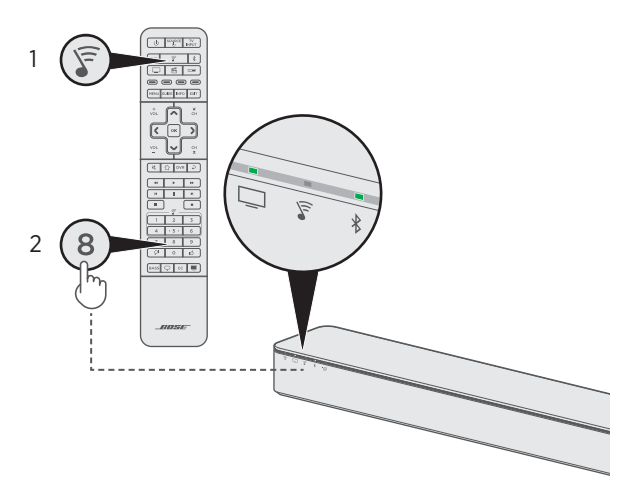

L'étalonnage audio ADAPTiQ<sup>®</sup> commence.

- Remarque : si vous n'entendez pas votre langue, appuyez sur les touches ∧ et ∨ du pavé de navigation (reportez-vous à la page 24) pour faire défiler les langues. Pour réinitialiser la langue, appuyez sur la touche 8 pendant 10 secondes.
- 5. Suivez les indications vocales jusqu'à la fin du processus ADAPTIQ.

Si vous entendez un message d'erreur et êtes dans l'impossibilité de terminer l'étalonnage audio ADAPTiQ, reportez-vous à la section « Messages d'erreur lors de l'étalonnage audio ADAPTiQ® », page 53.

6. Débranchez le casque ADAPTiQ de la barre de son et rangez-le en lieu sûr.

Si vous jumelez ultérieurement le module de graves ou les enceintes surround en option, déplacez ou installez la barre de son ou déplacez des meubles, répétez le processus d'étalonnage audio ADAPTiQ pour assurer une qualité sonore optimale.

## Touches de la télécommande universelle

Utilisez la télécommande universelle pour contrôler les sources connectées au téléviseur ou à la barre de son, régler le volume et les graves, changer de chaîne, utiliser le mode Dialogues, utiliser les fonctions de lecture et activer les fonctions du récepteur câble/ satellite.

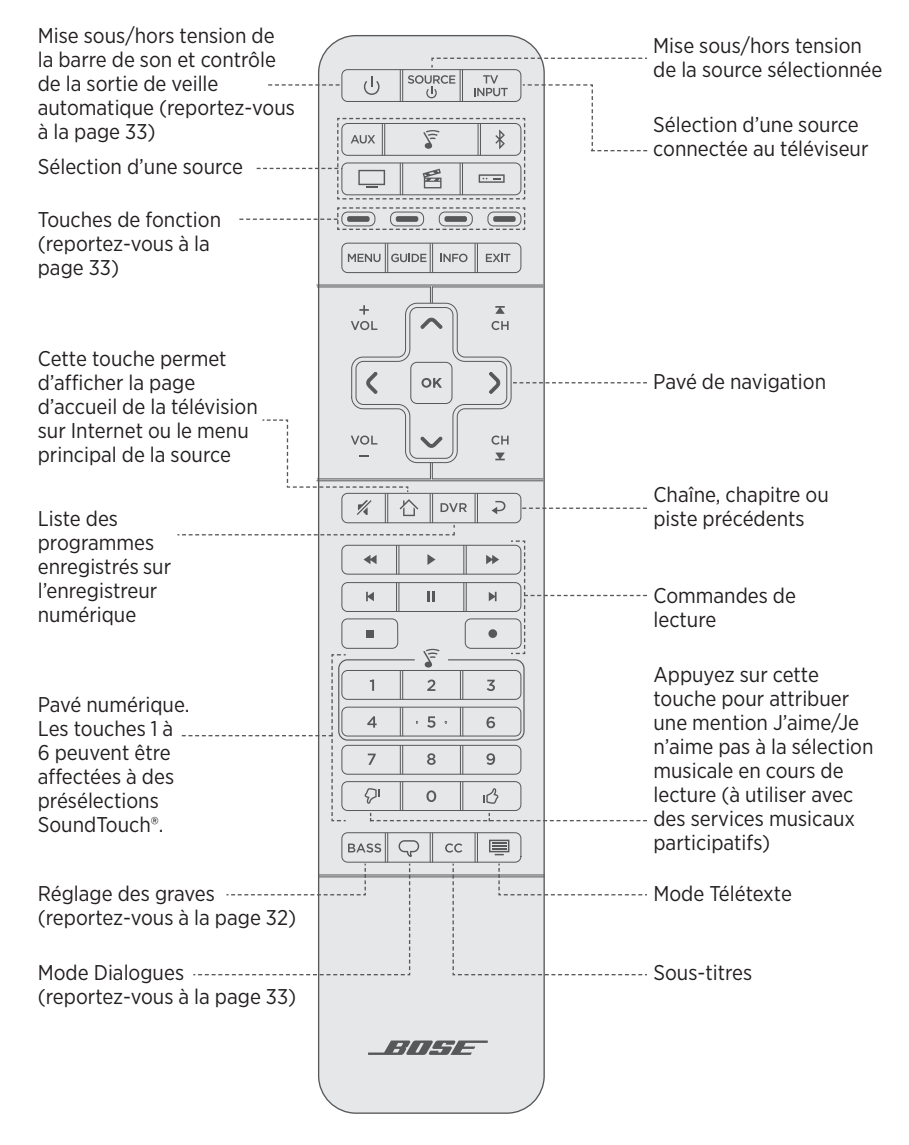

# Programmation de la télécommande universelle

La télécommande universelle dispose de quatre touches de source programmables (□, AUX, □= et 🖆). Vous pouvez programmer ces touches pour commander votre téléviseur, récepteur câble/satellite, DVD ou lecteur de disques Blu-ray Disc™, console de jeux, enregistreur numérique ou autre source auxiliaire en saisissant le code correspond à la marque de votre appareil. Il peut exister plusieurs codes pour votre source. Il est par ailleurs possible que vous deviez exécuter cette procédure plusieurs fois pour identifier le code correct.

#### Identification du code

- 1. Mettez votre source sous tension.
- 2. Localisez le code correspondant à la marque de votre source dans le guide de configuration de la télécommande universelle (fourni).

#### Saisie du code

 Maintenez enfoncée la touche de source correspondante sur la télécommande ( , AUX, ) ou f) jusqu'à ce que les six touches de source s'allument, puis relâchezla. Par exemple, pour programmer votre téléviseur, maintenez enfoncée la touche jusqu'à ce que les six touches de source s'allument, puis relâchez-la.

La touche de source appropriée reste allumée.

 Sur le pavé numérique, saisissez le code correspondant à la marque de votre source et appuyez sur vol.

#### Test du code

- 1. Testez les fonctions de base en suivant les instructions pour votre source :
  - **Téléviseur** : appuyez sur les touches de chaînes. Appuyez sur **MENU**. Le menu de réglage apparaît. Appuyez sur la touche « ou » pour parcourir le menu.
  - Récepteur câble/satellite : appuyez sur la touche GUIDE. Le guide de programmation apparaît. Appuyez sur la touche « ou » pour parcourir le menu.

  - **Console de jeux** : appuyez sur les touches « et » pour parcourir le menu.
- 2. En fonction de la réponse de votre source aux fonctions de base :
  - La télécommande répond correctement : appuyez sur EXIT pour quitter la programmation et enregistrer vos paramètres.
  - · La télécommande ne répond pas ou ne répond pas correctement :
    - Si la touche de votre source est allumée : appuyez sur vol pour passer au code suivant. Répétez les étapes 1 et 2 de la section « Test du code. ». Il est possible que vous deviez répéter cette procédure 30 fois ou plus. Si les six touches clignotent à trois reprises, vous avez saisi tour à tour tous les codes de votre source.

- Si la touche de votre source est éteinte : votre télécommande a quitté le mode de programmation. Répétez les étapes 1 et 2 de la section « Saisie du code », et les étapes 1 et 2 de la section « Test du code. »
- **Remarque :** il est possible que votre source ne soit pas compatible avec les télécommandes universelles ou ne prenne pas en charge les signaux à infrarouge. Reportez-vous à la notice d'utilisation de votre source pour plus d'informations.

## Personnalisation de la touche d'alimentation

Il est possible de modifier la fonction de la touche d'alimentation () de la télécommande afin d'allumer ou d'éteindre simultanément votre barre de son, votre téléviseur et une autre source.

- 1. Programmez la télécommande en vue de contrôler le téléviseur et votre source (reportez-vous à la page 25).
- Maintenez enfoncées la touche 
   et la touche de source appropriée pendant 10 secondes jusqu'à ce que les touches clignotent trois fois.

### Resynchronisation de votre source et du téléviseur

Si vous avez modifié la fonction de la touche d'alimentation, il est possible que votre source et votre téléviseur soient désynchronisés et ne s'allument plus ou ne s'éteignent plus simultanément. Procédez comme suit pour resynchroniser le système.

- 1. Appuyez sur la touche de source de la source désynchronisée.
- 2. Appuyez sur la touche source pour allumer ou éteindre la source.
- 3. Appuyez sur la touche し.

Vos sources doivent alors se mettre sous/hors tension simultanément.

## Programmation d'une télécommande d'une autre marque que Bose

Vous pouvez programmer une télécommande d'une autre marque que Bose, notamment la télécommande de votre récepteur câble/satellite, en vue de contrôler la barre de son. Reportez-vous à la notice d'utilisation de la télécommande en question ou au site Internet de votre récepteur câble/satellite pour obtenir plus d'informations.

Une fois programmée, cette télécommande doit pouvoir contrôler les fonctions de base (mise sous/hors tension, volume, etc.).

**Remarque :** la télécommande d'une autre marque doit être en mesure d'envoyer des signaux infrarouge pour contrôler la barre de son.

L'application SoundTouch<sup>®</sup> permet de configurer et de contrôler SoundTouch<sup>®</sup> à partir de votre smartphone, tablette ou ordinateur. Cette application peut donc transformer votre ordinateur, smartphone ou tablette en une télécommande pour la barre de son.

Elle permet en effet de gérer la configuration de votre système SoundTouch®, d'ajouter des services musicaux, d'explorer des stations radio Internet locales et mondiales, de définir et de modifier des présélections, et de diffuser de la musique. De nouvelles fonctionnalités sont ajoutées périodiquement.

**Remarque :** si vous avez déjà configuré SoundTouch® pour une autre enceinte, reportez-vous à la section « Ajout de la barre de son à un compte existant », page 28.

# Téléchargement et installation de l'application SoundTouch®

Sur votre smartphone ou tablette, téléchargez l'application Bose® SoundTouch®.

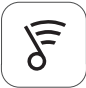

## SoundTouch® app

- Pour un smartphone Apple : téléchargez l'application depuis l'App Store
- Pour un smartphone Android<sup>™</sup> : téléchargez l'application depuis Google Play<sup>™</sup> Store
- Pour un Amazon Kindle Fire : téléchargez l'application via l'Appstore Amazon pour Android

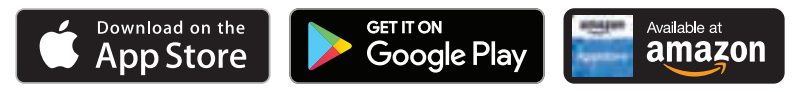

Suivez les instructions de l'application pour procéder à la configuration, notamment ajouter la barre de son à votre réseau Wi-Fi, créer un compte SoundTouch®, ajouter une bibliothèque musicale et utiliser les services musicaux.

Après avoir configuré la barre de son sur votre réseau Wi-Fi, vous pouvez la contrôler à partir d'une smartphone ou d'une tablette connectés au même réseau.

- **Remarque :** pour savoir comment utiliser un ordinateur pour la configuration, reportezvous à la page 47.
- **Conseil :** après avoir configuré la barre de son sur votre réseau Wi-Fi, vous pouvez la contrôler à partir d'une smartphone ou d'une tablette connectés au même réseau. Téléchargez l'application SoundTouch® sur le périphérique intelligent. Vous devez utiliser le même compte SoundTouch® pour tous les périphériques connectés à la barre de son.

## Centre d'assistance SoundTouch®

#### global.Bose.com/Support/ST300

Cette page Web permet d'accéder au centre d'assistance, qui contient des notices d'utilisation, des articles, des conseils, des didacticiels, une vidéothèque et la communauté de propriétaires où vous pouvez publier des questions et des réponses.

# Ajout de la barre de son à un compte existant

Si vous avez déjà configuré SoundTouch® sur une autre enceinte, il n'est pas nécessaire de télécharger à nouveau l'application SoundTouch®.

Dans l'application, sélectionnez => Réglages > Ajouter ou reconnecter l'enceinte.

L'application vous guidera tout au long de la configuration.

# Connexion de la barre de son à un nouveau réseau

En cas de modification de votre réseau, vous devez ajouter votre barre de son à votre nouveau réseau. Vous pouvez effectuer cette opération en plaçant la barre de son en mode de configuration.

- Dans l'application, sélectionnez => Réglages > Paramètres de l'enceinte, puis sélectionnez votre barre de son.
- 2. Sélectionnez **CONNECTER L'ENCEINTE**.

L'application vous guidera tout au long de la configuration.

Vous pouvez définir six « présélections » qui vous permettront d'accéder directement à un service de diffusion en streaming, une station radio Internet, une liste de lecture, un artiste, un album ou un enregistrement dans votre bibliothèque musicale. Votre musique est accessible à tout moment, d'un simple appui sur une touche dans l'application SoundTouch<sup>®</sup>.

Avant d'utiliser les présélections, notez les points suivants :

- Il est possible de définir des présélections depuis l'application ou la télécommande.
- Si la source d'une présélection est votre bibliothèque musicale, l'ordinateur sur lequel elle est enregistrée doit être sous tension et connecté au même réseau que la barre de son.
- Vous ne pouvez pas définir les présélections sur un flux *Bluetooth*.

## Définition d'une présélection

- 1. Diffusez de la musique sur la barre de son à l'aide de l'application.
- 2. Sur la télécommande de la barre de son, appuyez sur la touche SoundTouch® \$\vec{s}\$.
- 3. Lors de la lecture, maintenez enfoncée une touche de présélection (1 à 6) sur la télécommande jusqu'à ce que la barre de son émette une tonalité.

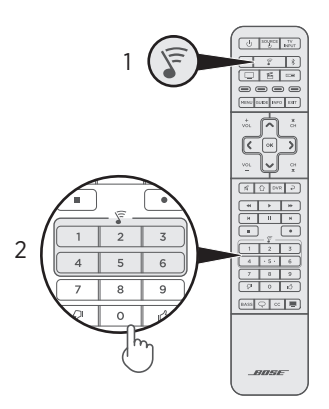

**Remarque :** pour plus d'informations sur l'utilisation de l'application SoundTouch® pour lire vos présélections, consultez la page global.Bose.com/Support/ST300.

## Écoute d'une présélection

Après avoir personnalisé vos présélections, appuyez sur la touche de l'une d'entre elles sur la télécommande pour l'exécuter.

- 1. Sur la télécommande de la barre de son, appuyez sur la touche SoundTouch $\degree$   $\widehat{s}$ .
- 2. Appuyez sur une touche de présélection (1 à 6) de la télécommande pour l'activer.

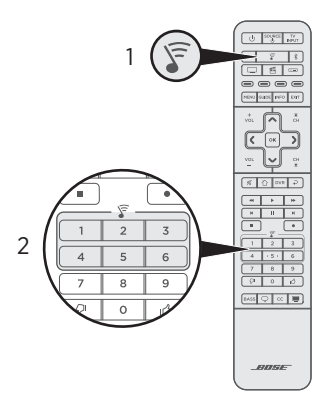

**Remarque :** si aucun son n'est diffusé et que le voyant SoundTouch<sup>®</sup> S sur la barre de son clignote deux fois en orange, reportez-vous à la section « Définition d'une présélection », page 29.

## Sélection d'une source

Vous pouvez changer de source en sélectionnant différentes entrées sur votre téléviseur à l'aide de la télécommande. Pour plus d'informations sur la connexion d'un appareil jumelé via *Bluetooth*, reportez-vous à la page 37.

#### **Remarques :**

- Avant de commencer, vérifiez que vous avez correctement programmé la télécommande pour contrôler vos sources (reportez-vous à la page 25).
- L'utilisation de la touche , AUX, aux de la télécommande ne permet pas de changer de source. Ces touches permettent de mettre la barre de son sous tension et de changer le mode de la télécommande afin que vous puissiez commander les fonctions de votre source.
- 1. Appuyez sur la touche de la source à contrôler.

La touche de la source s'allume.

La source s'allume.

 Si la source est raccordée à votre téléviseur, appuyez sur INPUT et sélectionnez l'entrée correcte sur votre téléviseur.

## Réglage du volume

Sur la télécommande :

- Appuyez sur vol pour augmenter le volume.
- Appuyez sur vol pour baisser le volume.
- Touche 🖋 : coupure ou restauration du son.

## Paramétrage des graves

Il est possible d'ajuster le réglage des graves de la barre de son à l'aide de l'application SoundTouch® ou de la télécommande. Pour plus d'informations sur l'application SoundTouch®, reportez-vous à la page 27.

1. Sur la télécommande, appuyez sur la touche **BASS**.

Les voyants de la barre de son clignotent pour indiquer le réglage actuel des graves, comme indiqué ci-dessous.

| Réglage des<br>graves | Act           | tivité | du vo       | oyan | t |
|-----------------------|---------------|--------|-------------|------|---|
| +4                    | (((•          |        |             | *    | ഗ |
| +3                    | ((t•          |        |             | *    | പ |
| +2                    | (((•          |        | <u>(</u>    | *    | പ |
| +1                    | ((t•          |        | F           | ₩    | ഹ |
| 0 (par défaut)        | ((t•          |        | )<br>F      | *    | പ |
| -1                    | (((•          |        | F           | *    | പ |
| -2                    | ((t•          |        | (II-        | *    | ഗ |
| -3                    | <b>■</b> ((t• |        |             | *    | പ |
| -4                    | • ((t•        |        | <u>(</u> ]] | *    | ഗ |

- 2. Sur la télécommande :
  - Appuyez sur la touche vol pour augmenter le niveau de basses.
  - Appuyez sur la touche vol pour réduire le niveau de basses.
- 3. Appuyez sur la touche **BASS**. La barre de son enregistre vos paramètres.
- **Remarque :** pour optimiser la qualité du son des programmes parlés, tels que les journaux ou les débats télévisés, reportez-vous à la section « Mode Dialogues », page 33.

## Réinitialisation du réglage des graves

Maintenez enfoncée la touche **BASS** de la télécommande jusqu'à ce que le voyant SoundTouch® َ de la barre de son clignote deux fois.

Le réglage des graves est réinitialisé avec ses valeurs par défaut.

## **Touches de fonction**

Les touches rouge, verte, jaune et bleue de la télécommande correspondent aux touches de fonction à codage couleur de votre récepteur câble/satellite ou aux fonctions de télétexte.

- Fonctions du récepteur câble/satellite : reportez-vous à la notice d'utilisation du récepteur câble/satellite.
- Fonctions de télétexte : numéros de page, titres ou raccourcis d'un écran de télétexte.

## Mode Dialogues

Le mode Dialogues permet d'améliorer la clarté des dialogues et des voix dans les films, séries télévisées et podcasts en réglant la balance tonale du système.

Appuyez sur la touche du mode Dialogues (  $\bigcirc$  ) de la télécommande pour basculer entre le mode Dialogues et vos paramètres audio par défaut.

Le voyant d'état de la source actuellement sélectionnée s'allume en vert lorsque le mode Dialogues est activé (reportez-vous à la page 39).

**Remarque :** la mise hors tension de la barre de son désactive le mode Dialogues.

#### Persistance du mode Dialogues

Vous pouvez configurer le système de façon à ce que le mode Dialogues reste activé lors de la mise hors tension de la barre de son.

Pour activer ou désactiver la persistance du mode Dialogues, maintenez enfoncée la touche  $\bigcirc$  de la télécommande jusqu'à ce que le voyant d'état de la source actuellement sélectionnée clignote deux fois en vert (reportez-vous à la « Voyants d'état du système », page 39).

## Sortie de veille automatique

Vous pouvez configurer la barre de son pour qu'elle quitte le mode veille dès la réception d'un signal sonore. Cette fonction est utile lors de la connexion d'un téléviseur à l'aide d'un câble optique, car la plupart des connexions HDMI™ ARC activent cette fonction par défaut.

Pour commuter le mode de sortie de veille automatique et les réglages d'alimentation par défaut, maintenez enfoncée la touche () de la télécommande jusqu'à ce que la barre de son émette un signal sonore. Un signal sonore qui augmente signifie que le mode de sortie de veille automatique est activé ; un signal sonore qui diminue signifie qu'il est désactivé.

La technologie sans fil *Bluetooth* vous permet d'écouter de la musique sur des périphériques mobiles, tels que des smartphones, des tablettes et des ordinateurs portables. Avant de pouvoir diffuser la musique enregistrée sur un périphérique mobile, vous devez jumeler ce périphérique à la barre de son.

## Sélection de la méthode de jumelage

Vous pouvez jumeler votre appareil mobile à la barre de son à l'aide de la technologie sans fil *Bluetooth* ou Near Field Communication (NFC).

#### Que signifie NFC ?

NFC utilise la technologie *Bluetooth* pour établir une communication sans fil entre deux appareils en les mettant en contact l'un l'autre. Reportez-vous à la notice d'utilisation de votre appareil mobile pour savoir si votre modèle prend en charge NFC.

| Si votre appareil mobile ne prend pas en<br>charge le jumelage <i>Bluetooth</i> via NFC ou si<br>vous n'en êtes pas sûr : | Suivez les instructions de la section « Jumelage de votre périphérique mobile », page 35.                              |
|----------------------------------------------------------------------------------------------------|----------------------------------------------------------------------------------------------------|
| Si votre appareil mobile prend en charge le jumelage <i>Bluetooth</i> via NFC :                                           | Suivez les instructions de la section « Jumelage<br>de votre périphérique mobile via la technologie<br>NFC », page 36. |

**Remarque :** si votre appareil prend en charge le jumelage *Bluetooth* via NFC, vous pouvez utiliser la méthode de votre choix.

## Jumelage de votre périphérique mobile

1. Sur la télécommande, maintenez enfoncée la touche *Bluetooth* 🖇 jusqu'à ce que le voyant *Bluetooth* 💲 de la barre de son clignote en bleu.

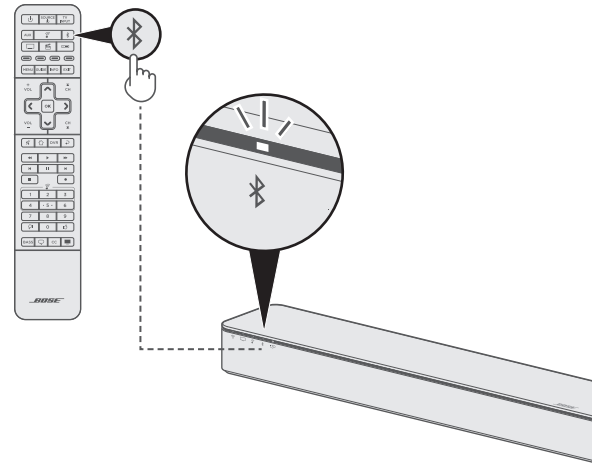

2. Sur votre périphérique mobile, activez la fonction *Bluetooth*.

**Conseil :** la fonction *Bluetooth* se trouve généralement dans le menu Réglages.

3. Dans la liste des périphériques, sélectionnez votre barre de son SoundTouch®.

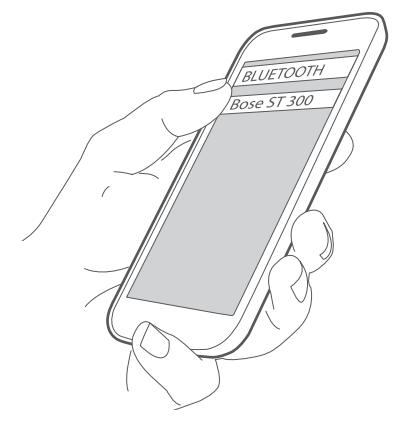

Une fois le jumelage terminé, le voyant 🛠 s'allume en blanc sur la barre de son, la barre de son émet une tonalité et le nom de la barre de son apparaît connecté dans la liste des périphériques.

## Jumelage de votre périphérique mobile via la technologie NFC

- 1. Mettez sous tension la barre de son, déverrouillez le périphérique mobile et activez les fonctions *Bluetooth* et NFC. Reportez-vous à la notice d'utilisation de votre périphérique mobile pour en savoir plus sur ces fonctions.
- 2. Mettez en contact le point tactile NFC de votre périphérique mobile avec la partie supérieure de la barre de son derrière le logo Bose<sup>®</sup>.

Il est possible que votre périphérique mobile vous demande d'accepter le jumelage.

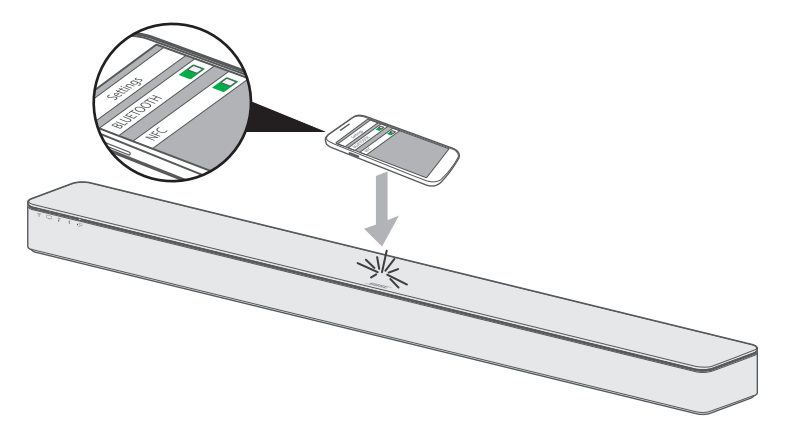

Une fois le jumelage terminé, le voyant *Bluetooth* 3 de la barre de son s'allume en blanc et la barre de son émet une tonalité.

## Connexion à un appareil jumelé

Vous pouvez écouter la musique enregistrée sur un appareil mobile sur votre barre de son.

- **Remarque :** si la liste de périphériques contient plusieurs périphériques mobiles, la connexion du périphérique jumelé peut prendre une minute ou deux. Le voyant *Bluetooth* de la barre de son indique l'état de connexion (reportez-vous à la page 39).
- 1. Sur la télécommande, appuyez sur la touche *Bluetooth* **\$**.

La barre de son se connecte au dernier appareil mobile ayant diffusé de la musique sur celle-ci.

2. Lancez la lecture sur l'appareil mobile.

#### Si vous ne pouvez pas écouter la musique enregistrée sur un appareil jumelé

Il est possible que la connexion entre la barre de son et l'appareil mobile ait été perdue. Vérifiez l'état du voyant *Bluetooth* de la barre de son. Si l'appareil jumelé est hors de portée de la barre de son, rapprochez-le.

## Déconnexion d'un appareil mobile

- Désactivez la fonction *Bluetooth* de votre appareil mobile.
- Si votre appareil mobile prend en charge la fonction NFC, placez le point tactile NFC de votre appareil mobile contre la partie supérieure de la barre de son, derrière le logo Bose<sup>®</sup>.

## **Reconnexion d'un appareil mobile**

 Une fois sous tension, la barre de son tente de se reconnecter à l'appareil mobile dernièrement connecté.

**Remarque :** cet appareil mobile doit se trouver dans le champ de portée de la barre de son et être sous tension.

 Si votre appareil mobile prend en charge la fonction NFC, placez le point tactile NFC de votre appareil mobile contre la partie supérieure de la barre de son, derrière le logo Bose<sup>®</sup>.

# Effacement de la liste de jumelage de la barre de son

Vous pouvez mémoriser jusqu'à huit appareils mobiles jumelés dans la liste de jumelage de la barre de son.

- Maintenez enfoncée la touche Bluetooth \$ de la télécommande jusqu'à ce que le voyant Bluetooth \$ de la barre de son clignote deux fois en blanc. La barre de son émet une tonalité.
- 2. Supprimez votre barre de son SoundTouch® 300 de la liste *Bluetooth* de votre appareil mobile.

Tous les appareils mobiles sont effacés de la liste et la barre de son est prête à jumeler un nouvel appareil mobile.

## Voyants d'état du système

La façade de la barre de son comporte des voyants qui indiquent l'état du système.

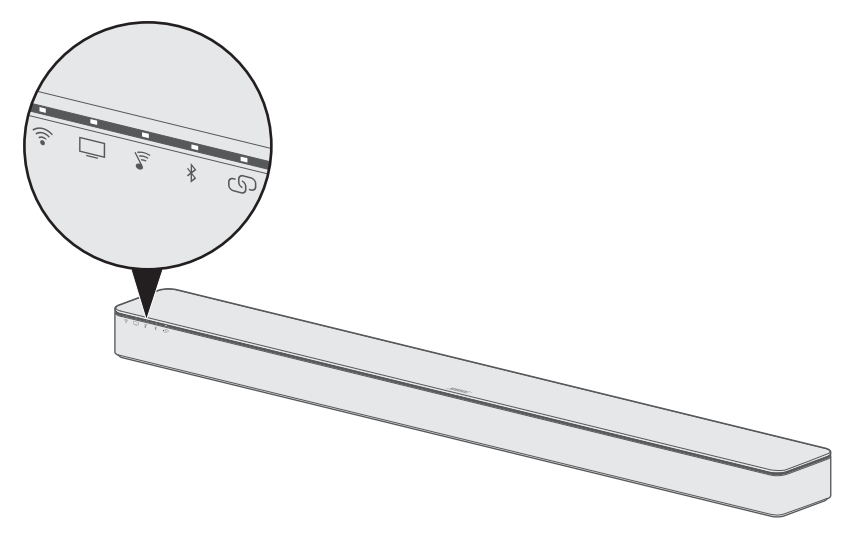

### Voyant Wi-Fi

Ce voyant indique l'état de la connexion Wi-Fi du système.

| Activité du voyant                                                    | État du système                                                   |
|-----------------------------------------------------------------------|-------------------------------------------------------------------|
| Blanc clignotant                                                      | Connexion au réseau Wi-Fi en cours.                               |
| Blanc fixe (faible)                                                   | En mode économie d'énergie et connecté au réseau Wi-Fi.           |
| Blanc fixe (lumineux)                                                 | Système sous tension et connecté au réseau Wi-Fi.                 |
| Orange                                                                | Système en mode de configuration.                                 |
| Blanc clignotant<br>simultanément avec le<br>voyant de connectivité ص | Mise à jour logicielle du système.                                |
|                                                                       | <b>Remarque :</b> la mise à jour peut prendre 10 minutes ou plus. |

## Voyant TV

Ce voyant indique l'état de connexion de la source TV et de toutes les sources connectées à votre téléviseur ou à la barre de son.

| Activité du voyant             | État du système                                                                                      |
|--------------------------------|----------------------------------------------------------------------------------------------------|
| Blanc                          | La source TV, AUX, 💴 ou 🖺 est actuellement sélectionnée.                                             |
| Vert fixe                      | La source TV, AUX, 🖂 ou 😤 est actuellement sélectionnée et le mode Dialogues est activé.             |
| Double clignotement<br>en vert | La source TV, AUX, 🖂 ou 🖻 est actuellement sélectionnée, et le mode Dialogues persistant est activé. |

-----

## Voyant SoundTouch®

| Activité du voyant               | État du système                                                                                                    |
|----------------------------------|----------------------------------------------------------------------------------------------------|
| Blanc clignotant                 | Connexion en cours à une source SoundTouch®.                                                                                                    |
| Blanc fixe                       | Le système lit une source SoundTouch®.                                                                                                    |
| Orange fixe                      | <ul> <li>Station ou bibliothèque introuvable.</li> <li>Compte non valide.</li> <li>Erreur générale.</li> <li>Station ou service indisponible.</li> </ul> |
| Double clignotement<br>en orange | <ul><li>Cette présélection est vide.</li><li>Limite de saut atteinte.</li></ul>                                                                          |
| Vert fixe                        | La source SoundTouch® est actuellement sélectionnée et le mode<br>Dialogues est activé.                                                                  |
| Double clignotement<br>en vert   | La source SoundTouch® est actuellement sélectionnée et le mode<br>Dialogues persistant est activé.                                                       |

## Voyant Bluetooth

Ce voyant indique l'état de connexion des périphériques mobiles jumelés via *Bluetooth*.

| Activité du voyant           | État du système                                                    |
|------------------------------|--------------------------------------------------------------------|
| Bleu clignotant              | Prête à être connectée                                             |
| Blanc clignotant             | Connexion en cours                                                 |
| Double clignotement en blanc | Liste de jumelage effacée                                          |
| Blanc fixe                   | Connecté                                                           |
| Vert fixe                    | Connexion établie et mode Dialogues activé                         |
| Double clignotement en vert  | L'appareil est connecté et le mode Dialogues persistant est activé |

## Voyant de connectivité

Ce voyant indique l'état de connexion entre la barre de son et le module de graves sans fil en option Acoustimass<sup>®</sup> 300, le module de graves sans fil Acoustimass (fourni avec le système de barre de son SoundTouch<sup>®</sup>) ou les enceintes surround sans fil Virtually Invisible<sup>®</sup> 300.

| Activité du voyant             | État du système                                                                                     |
|--------------------------------|----------------------------------------------------------------------------------------------------|
| Blanc clignotant               | Connexion en cours.                                                                                 |
| Blanc fixe                     | Connexion établie au module de graves ou aux enceintes surround, ou aux deux composants.            |
| Orange fixe                    | Déconnexion du module de graves ou des enceintes surround, ou des deux composants.                  |
| Orange clignotant              | Les deux enceintes surround sont réglées sur le même canal,<br>par exemple L (gauche) ou R (droit). |
| Blanc clignotant simultanément | Mise à jour logicielle du système.                                                                  |
| avec le voyant Wi-Fi 🎓         | Remarque : la mise à jour peut prendre 10 minutes ou plus.                                          |

## Voyant Wi-Fi et voyant de connectivité

Ces voyants indiquent l'état de la mise à jour logicielle du système.

| Activité du voyant | État du système                                            |  |
|--------------------|------------------------------------------------------------|--|
| Blanc clignotant   | Mise à jour logicielle du système.                         |  |
|                    | Remarque : la mise à jour peut prendre 10 minutes ou plus. |  |

## Mise à jour logicielle du système

L'application SoundTouch<sup>®</sup> vous informe des mises à jour logicielles de la barre de son. Vous pouvez mettre à jour le logiciel système à l'aide de l'application ou de la télécommande.

- 1. Sur la télécommande de la barre de son, appuyez sur la touche SoundTouch® 🖇 .
- Maintenez enfoncée la touche de sous-titrage CC jusqu'à ce que le voyant Wi-Fi 
   le voyant TV □, le voyant SoundTouch<sup>®</sup>
   et le voyant Bluetooth 
   de la barre de son clignotent en blanc.

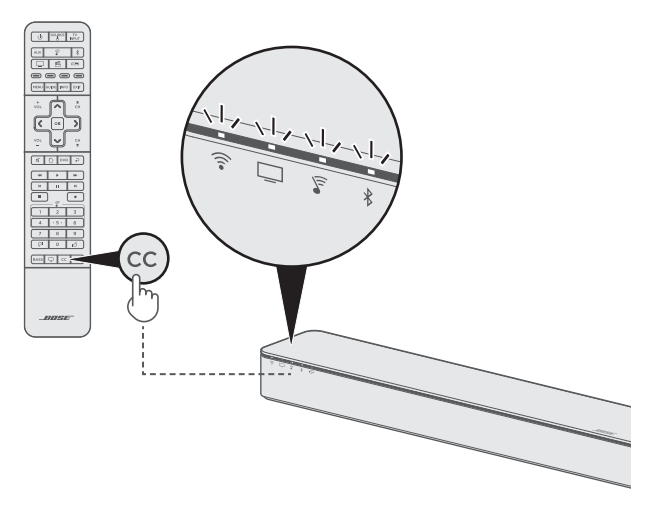

La barre de son redémarre une fois la mise à jour terminée.

**Remarque :** la mise à jour peut prendre 10 minutes ou plus.

## Désactivation de la fonctionnalité Wi-Fi

- 1. Sur la télécommande de la barre de son, appuyez sur la touche SoundTouch  $\widehat{\boldsymbol{\varsigma}}$ .
- Maintenez enfoncée la touche o jusqu'à ce que le voyant Wi-Fi ♀, le voyant TV □, le voyant SoundTouch<sup>®</sup> ♀ et le voyant *Bluetooth* ⋠ de la barre de son clignotent en blanc.

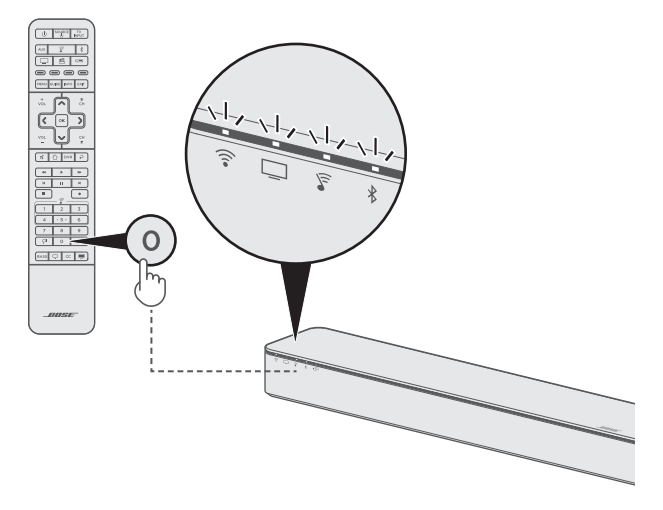

Une fois la fonctionnalité Wi-Fi désactivée, le voyant 🛜 s'éteint sur la barre de son.

## Restauration de la fonctionnalité Wi-Fi

- 1. Sur la télécommande de la barre de son, appuyez sur la touche SoundTouch® 😴.
- 2. Appuyez sur la touche **O** jusqu'à ce que les voyants 奈, □, ℱ et ¥ clignotent en blanc sur la barre de son.

## Réinitialisation de la barre de son

Une réinitialisation efface tous les réglages de source et de volume, ainsi que les paramètres réseau et les réglages d'étalonnage audio ADAPTiQ<sup>®</sup> de la barre de son, qui retrouve alors sa configuration d'origine.

- 1. Sur la télécommande de la barre de son, appuyez sur la touche SoundTouch® 🖗 .

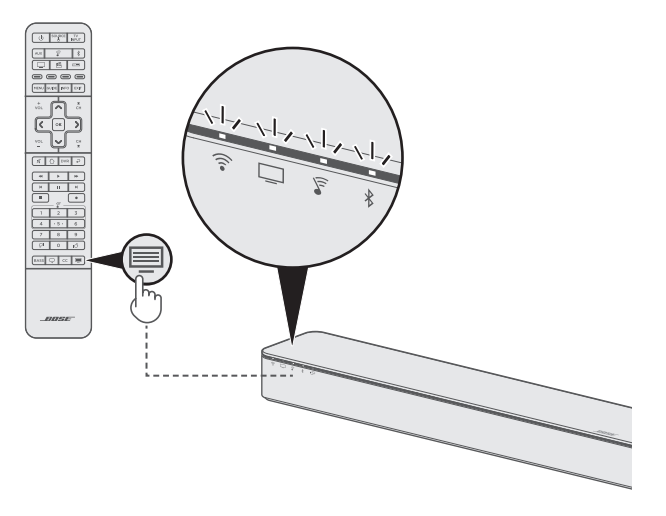

La barre de son redémarre et le voyant  $\widehat{\uparrow}$  s'allume en orange (mode de configuration) une fois la réinitialisation terminée.

- 3. Pour rétablir les paramètres réseau et audio de la barre de son :
  - Lancez l'application SoundTouch® sur votre smartphone ou tablette, et ajoutez le système à votre réseau (reportez-vous à la page 27).
  - Exécutez l'étalonnage audio ADAPTiQ (reportez-vous à la page 22).

## Méthodes de configuration alternatives

Il est possible que vous deviez utiliser une méthode de configuration alternative pour résoudre les problèmes suivants :

| Symptôme                                                                                       | Solution                                                                                                    |
|------------------------------------------------------------------------------------------------|----------------------------------------------------------------------------------------------------|
| Aucune entrée HDMI™ disponible<br>sur votre téléviseur pour raccorder<br>vos sources           | Suivez les instructions de la section « Raccordement<br>d'une source à la barre de son », page 45.                                    |
| Absence de son ou son de mauvaise<br>qualité provenant d'une source<br>connectée au téléviseur | Suivez les instructions de la section « Lecture audio<br>directement à partir d'une source raccordée à la barre de<br>son », page 46. |
| Impossible d'installer l'application<br>SoundTouch® sur un smartphone ou<br>une tablette       | Suivez les instructions de la section « Configuration de votre barre de son à l'aide d'un ordinateur », page 47.                      |

### Raccordement d'une source à la barre de son

Certains téléviseurs disposent de trop peu d'entrées HDMI pour toutes vos sources.

Si la barre de son est raccordée à la prise HDMI ARC du téléviseur, vous pouvez résoudre ce problème en connectant une source à la prise HDMI IN de la barre de son à l'aide d'un deuxième câble HDMI (non fourni).

- **Remarque :** vérifiez que la barre de son est raccordée à la prise HDMI ARC du téléviseur avant de connecter une source à la barre de son. Si la barre de son est raccordée uniquement à la prise optique du téléviseur, la lecture vidéo est impossible sur la source.
- 1. Branchez l'une des extrémités du câble HDMI sur le connecteur **HDMI (OUT)** de votre source.
- 2. Insérez l'autre extrémité du câble HDMI dans le connecteur **HDMI IN** à l'arrière de la barre de son.

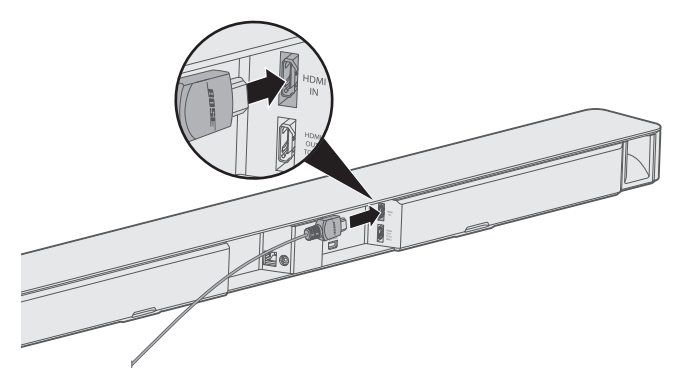

- Programmez la télécommande universelle en vue de contrôler votre source (reportez-vous à la page 25).
- 4. Sélectionnez votre source à l'aide de la télécommande (reportez-vous à la page 31).

## Lecture audio directement à partir d'une source raccordée à la barre de son

Certains téléviseurs ne diffusent pas le son des sources raccordées à la barre de son. D'autres réduisent la qualité du son des sources raccordées avant de le diffuser sur la barre de son.

Cela peut entraîner une perte complète de son ou un son de mauvaise qualité provenant d'une source connectée au téléviseur.

Pour résoudre ces problèmes, vous pouvez raccorder la source à la prise HDMI IN de la barre de son et sélectionner les réglages appropriés dans l'application SoundTouch® pour lire le son surround directement via la source.

- 1. Raccordez une source à la barre de son (reportez-vous à la section page 45).
- Sélectionnez les réglages système appropriés dans l'application SoundTouch® pour lire le son surround directement à partir de la source. Pour plus d'informations, consultez la page global.Bose.com/Support/ST300

**Remarque :** vous devez sélectionner l'entrée du téléviseur à laquelle la barre de son est raccordée.

## Configuration de votre barre de son à l'aide d'un ordinateur

Vous pouvez configurer votre barre de son avec un ordinateur plutôt qu'avec un smartphone ou une tablette.

#### Avant de commencer

- Placez la barre de son à proximité de votre ordinateur.
- Assurez-vous que votre ordinateur est connecté à votre réseau Wi-Fi.
- Procurez-vous un câble USB A à Micro-USB B (non fourni).

#### **Remarques :**

- Un câble USB A à Micro-USB B est normalement utilisé pour charger les appareils mobiles. Vous pouvez également acheter cette pièce dans un magasin d'électronique grand public.
- Le connecteur USB à l'arrière de la barre de son est réservé à la configuration via un ordinateur. Le connecteur USB n'est pas conçu pour charger des smartphones, tablettes ou appareils similaires, ni la barre de son elle-même.

#### Configuration de l'ordinateur

Lors de la configuration, l'application vous invite à raccorder provisoirement le câble USB de l'ordinateur à la barre de son. Ne connectez pas le câble USB avant d'en avoir reçu l'instruction par l'application.

- 1. Branchez le cordon secteur à une prise électrique.
- 2. Ouvrez un navigateur Web sur votre ordinateur et accédez à la page :

#### global.Bose.com/Support/ST300

Conseil : utilisez l'ordinateur sur lequel votre bibliothèque musicale est enregistrée.

3. Téléchargez et exécutez l'application SoundTouch®.

L'application vous guidera durant toute la configuration.

4. Une fois la configuration terminée, débranchez le câble USB de votre ordinateur et de votre barre de son. Placez la barre de son à son emplacement définitif.

## Nettoyage

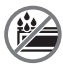

Veillez à ne renverser aucun liquide sur le système ou dans les ouvertures.

- Vous pouvez nettoyer la surface du système avec le tissu de nettoyage fourni ou un chiffon doux et sec.
- N'utilisez pas d'aérosols à proximité du système.
- N'utilisez pas de solvants, de produits chimiques, ni de liquides de nettoyage contenant de l'alcool, de l'ammoniac ou des substances abrasives.
- Veillez à ce qu'aucun objet ne pénètre dans les ouvertures.

## Service client

Pour obtenir de l'aide supplémentaire sur l'utilisation du système :

- Consultez la page global.Bose.com/Support/ST300.
- Contactez le service client de Bose.

## Garantie limitée

Votre barre de son est couverte par une garantie limitée. Consultez notre site Web à l'adresse <u>global.Bose.com/warranty</u> pour en savoir plus sur la garantie limitée.

Pour enregistrer votre produit, accédez à la page <u>global.Bose.com/register</u>. En cas d'oubli, les droits que vous confère cette garantie limitée ne s'en trouveront pas affectés.

## **Caractéristiques techniques**

Alimentation électrique : 100-240 V 🔨 50/60 Hz, 65 W

En cas de problèmes avec votre barre de son :

- Raccordez la barre de son et le module de graves ou les enceintes surround en option à la prise secteur.
- Vérifiez la bonne fixation de tous les câbles.
- Vérifiez les voyants d'état du système (reportez-vous à la page 39).
- Éloignez la barre de son et le module de graves ou les enceintes surround en option de toute source d'interférences (routeurs sans fil, téléphones sans fil, téléviseurs, micro-ondes, etc.).
- Placez la barre de son dans le champ de portée de votre routeur sans fil ou de l'appareil mobile recommandé pour un fonctionnement correct.
- Placez la barre de son en suivant les conseils de la page 12.

Si vous ne parvenez pas à résoudre votre problème, consultez le tableau ci-dessous pour identifier les symptômes et trouver des solutions aux problèmes courants. Si vous ne parvenez toujours pas à résoudre le problème, contactez le service client de Bose.

## Solutions aux problèmes courants

Le tableau suivant présente les symptômes de problèmes courants et les solutions possibles.

| Symptôme                                                              | Solution                                                                                                    |  |
|-----------------------------------------------------------------------|----------------------------------------------------------------------------------------------------|--|
| Aucune prise<br>HDMI™ ARC ou<br>prise optique sur<br>votre téléviseur | <ul> <li>Raccordez le téléviseur à l'aide d'un convertisseur audio et d'un câble audio,<br/>par exemple un câble coaxial de 3,5 mm ou un câble stéréo analogique<br/>(non fourni). Le type de convertisseur et de câble dont vous avez besoin<br/>dépend des prises de sortie audio disponibles sur votre téléviseur.</li> </ul> |  |
| Absence<br>d'alimentation                                             | <ul> <li>Débranchez les cordons d'alimentation du module de graves ou des enceintes surround en option, attendez 15 secondes et rebranchez-les fermement à la prise secteur.</li> <li>Utilisez la télécommande pour mettre le la barre de son sous tension (reportez-yous à la page 18).</li> </ul>                              |  |
| La télécommande<br>fonctionne mal ou<br>pas du tout.                  | Dirigez la télécommande vers la barre de son en vérifiant qu'aucun objet<br>n'obstrue les signaux                                                                                                    |  |
|                                                                       | <ul> <li>Faites correspondre les symboles + et – des piles avec les repères + et – situés<br/>à l'intérieur du compartiment (voir la page 17).</li> </ul>                                                                                                    |  |
|                                                                       | • Remplacez les piles (reportez-vous à la page 17).                                                                                                    |  |
|                                                                       | <ul> <li>Appuyez sur la touche de volume de la télécommande afin de déterminer si la<br/>touche de source correcte clignote.</li> </ul>                                                                                                    |  |
|                                                                       | • Si vous avez programmé la télécommande pour qu'elle contrôle votre source :                                                                                                    |  |
|                                                                       | <ul> <li>Dirigez la télécommande vers la source appropriée.</li> </ul>                                                                                                    |  |
|                                                                       | <ul> <li>Vérifiez que vous avez saisi le code correspondant à la marque de<br/>votre source.</li> </ul>                                                                                                    |  |
|                                                                       | <ul> <li>Programmez la télécommande avec un autre code (reportez-vous à la page 25).</li> </ul>                                                                                                    |  |

## RÉSOLUTION DES PROBLÈMES

| Symptôme                                                                                                    | Solution                                                                                                    |  |
|----------------------------------------------------------------------------------------------------|----------------------------------------------------------------------------------------------------|--|
| La barre de son<br>n'est pas jumelée<br>avec le module<br>de graves sans<br>fil Acoustimass <sup>®</sup><br>300, le module<br>de graves sans<br>fil Acoustimass<br>(fourni avec<br>le système de<br>barre de son<br>SoundTouch <sup>®</sup> )<br>ou les enceintes<br>surround sans<br>fil Virtually<br>Invisible <sup>®</sup> 300 | <ul> <li>Débranchez les cordons d'alimentation de la barre de son, du module de graves et des enceintes surround, attendez 15 secondes et rebranchez-les fermement à la prise secteur.</li> <li>Répétez le processus de jumelage (reportez-vous à la page 19).</li> <li>Si vous disposez du module de graves sans fil Acoustimass (fourni avec le système de barre de son SoundTouch*) et que le module de graves a précédemment été jumelé avec la barre de son, réinitialisez la connexion du module de graves à la barre de son. Consultez la notice d'utilisation du module de graves sans fil Acoustimass. Consultez la page : <u>global.Bose.com/Support/SSS</u></li> </ul> |  |
|                                                                                                    | <ul> <li>Raccordez le module de graves à la barre de son à l'aide d'un câble stéréo<br/>de 3,5 mm (reportez-vous aux notices d'utilisation en ligne du module<br/>Acoustimass<sup>®</sup> 300 et du module de graves sans fil Acoustimass). Si vous<br/>ne disposez pas d'un câble stéréo de 3,5 mm (couramment utilisé pour les<br/>casques et les périphériques mobiles), contactez le service client de Bose<sup>®</sup><br/>pour obtenir cette pièce. Vous pouvez également acheter cette pièce dans un<br/>magasin d'électronique grand public.</li> </ul>                                                                                                    |  |
| Absence de son ou son intermittent                                                                                                    | Restaurez le son de la barre de son.                                                                                                    |  |
| provenant de la<br>barre de son                                                                                                    | <ul> <li>Augmentez le volume.</li> <li>Débranchez les cordons d'alimentation du module de graves ou des enceintes<br/>surround en option, attendez 15 secondes et rebranchez-les fermement à la<br/>prise secteur.</li> </ul>                                                                                                    |  |
|                                                                                                    | <ul> <li>Vérifiez que le câble HDMI<sup>™</sup> de la barre de son est correctement inséré<br/>dans une prise de votre téléviseur portant la mention ARC ou Audio Return<br/>Channel. Si votre téléviseur n'est pas doté d'une prise HDMI ARC, raccordez-le<br/>à la barre de son à l'aide d'un câble optique (reportez-vous à la page 16).</li> </ul>                                                                                                    |  |
|                                                                                                    | <ul> <li>Si la barre de son est raccordée au connecteur HDMI ARC du téléviseur, vérifiez<br/>que la fonction Consumer Electronics Control (CEC) est activée dans le menu<br/>de votre téléviseur. Il est possible que la fonction CEC porte un nom différent<br/>sur votre téléviseur. Pour plus d'informations, consultez la notice d'utilisation<br/>de votre téléviseur.</li> </ul>                                                                                                    |  |
|                                                                                                    | <ul> <li>Débranchez le câble HDMI de la barre de son du connecteur HDMI ARC du<br/>téléviseur, puis rebranchez-le.</li> </ul>                                                                                                    |  |
|                                                                                                    | <ul> <li>Désactivez les haut-parleurs de votre téléviseur (reportez-vous à la notice<br/>d'utilisation du téléviseur).</li> </ul>                                                                                                    |  |
|                                                                                                    | <ul> <li>Insérez le câble optique dans une prise de votre téléviseur portant la mention<br/>Output ou OUT (et non Input ou IN).</li> </ul>                                                                                                    |  |
|                                                                                                    | Si votre source est raccordée à votre téléviseur :                                                                                                    |  |
|                                                                                                    | <ul> <li>Sélectionnez l'entrée correcte du téléviseur (reportez-vous à la page 31).</li> </ul>                                                                                                    |  |
|                                                                                                    | <ul> <li>Assurez-vous que votre téléviseur peut reproduire le son des sources<br/>connectées et que la sortie audio est activée (reportez-vous à la notice<br/>d'utilisation de votre téléviseur).</li> </ul>                                                                                                    |  |
|                                                                                                    | <ul> <li>Raccordez votre source à la barre de son et sélectionnez les réglages<br/>appropriés dans l'application SoundTouch<sup>®</sup> pour lire le son surround<br/>directement à partir de la source (reportez-vous à la page 46).</li> </ul>                                                                                                    |  |

| Symptôme                                                                                                    | Solution                                                                                                    |  |
|----------------------------------------------------------------------------------------------------|----------------------------------------------------------------------------------------------------|--|
| Absence de son du<br>module de graves<br>Acoustimass <sup>®</sup> 300<br>ou des enceintes<br>surround Virtually<br>Invisible <sup>®</sup> 300 | <ul> <li>Mettez à jour le logiciel du système :         <ol> <li>Sur la télécommande de la barre de son, appuyez sur la touche<br/>SoundTouch<sup>®</sup> ⊊.</li> <li>Maintenez enfoncée la touche de sous-titrage CC jusqu'à ce que le voyant<br/>Wi-Fi 奈, le voyant TV □, le voyant SoundTouch<sup>®</sup> ⊊ et le voyant<br/><i>Bluetooth</i> \$ de la barre de son clignotent en blanc.</li> </ol> </li> <li>Remarque : la mise à jour peut prendre 10 minutes ou plus</li> </ul> |  |
| Son provonant du                                                                                                    | Vévifiez que le câble LIDMI de le barre de con est correctement inséré dans une                                                                                                    |  |
| Son provenant du<br>haut-parleur du<br>téléviseur                                                                                             | <ul> <li>Verifiez que le cable HDMI de la barre de son est correctement insere dans une<br/>prise de votre téléviseur portant la mention ARC ou Audio Return Channel.</li> <li>Si votre téléviseur n'est pas doté d'une prise HDMI ARC, raccordez-le à la barre<br/>de son à l'aide d'un câble optique (reportez-vous à la page 16).</li> </ul>                                                                                                    |  |
|                                                                                                    | <ul> <li>Désactivez les haut-parleurs de votre téléviseur (reportez-vous à la notice<br/>d'utilisation du téléviseur).</li> </ul>                                                                                                    |  |
|                                                                                                    | <ul> <li>Si la barre de son est raccordée au connecteur HDMI ARC du téléviseur, vérifiez<br/>que la fonction Consumer Electronics Control (CEC) est activée dans le menu<br/>de votre téléviseur. Il est possible que la fonction CEC porte un nom différent<br/>sur votre téléviseur. Pour plus d'informations, consultez la notice d'utilisation<br/>de votre téléviseur.</li> </ul>                                                                                                |  |
|                                                                                                    | <ul> <li>Débranchez le câble HDMI de la barre de son du connecteur HDMI ARC du<br/>téléviseur, puis rebranchez-le.</li> </ul>                                                                                                    |  |
|                                                                                                    | Baissez au maximum le volume du téléviseur.                                                                                                    |  |
|                                                                                                    | <ul> <li>Raccordez la barre de son à l'aide du câble HDMI (reportez-vous à la page 15)<br/>et du câble optique (reportez-vous à la page 16).</li> </ul>                                                                                                    |  |
| Son distordu ou de                                                                                                    | Si possible, essayez avec différentes sources.                                                                                                    |  |
| mauvaise qualité                                                                                                    | <ul> <li>Retirez tous les films protecteurs du module de graves ou des enceintes<br/>surround en option.</li> </ul>                                                                                                    |  |
|                                                                                                    | <ul> <li>Exécutez l'étalonnage audio ADAPTiQ<sup>®</sup> (reportez-vous à la page 22).</li> </ul>                                                                                                    |  |
|                                                                                                    | <ul> <li>Vérifiez que votre téléviseur peut diffuser du son surround (reportez-vous<br/>à la notice d'utilisation de votre téléviseur). Si ce n'est pas le cas, raccordez<br/>votre source à la barre de son et sélectionnez les réglages appropriés dans<br/>l'application SoundTouch® pour lire le son surround directement à partir de la<br/>source (reportez-vous à la page 46).</li> </ul>                                                                                      |  |
| Graves trop<br>puissants ou<br>trop faibles                                                                                                   | <ul> <li>Ajustez le réglage des graves de la barre de son (reportez-vous à la page 32).</li> <li>Exécutez l'étalonnage audio ADAPTiQ<sup>®</sup> (reportez-vous à la page 22).</li> </ul>                                                                                                    |  |
| Aucune entrée<br>HDMI <sup>™</sup> disponible<br>sur votre téléviseur<br>pour raccorder<br>vos sources                                        | <ul> <li>Si la barre de son est raccordée à la prise HDMI ARC du téléviseur, connectez<br/>une source à la barre de son (reportez-vous à la page 45).</li> </ul>                                                                                                    |  |
| La barre de son                                                                                                    | Définissez la fonction CEC sur Alternatif activé :                                                                                                    |  |
| reproduit le son<br>d'une source<br>incorrecte ou<br>sélectionne la<br>source incorrecte<br>après un<br>certain délai                         | <ol> <li>Dans l'application SoundTouch<sup>®</sup>, sélectionnez  Réglages &gt;</li> </ol>                                                                                                    |  |
|                                                                                                    | 2. Sélectionnez votre barre de son.                                                                                                    |  |
|                                                                                                    | 3. Sélectionnez Configuration avancée > HDMI-CEC > Alternatif activé.                                                                                                    |  |
|                                                                                                    | Désactivez la fonction CEC sur votre source (reportez-vous à la notice                                                                                                    |  |
|                                                                                                    | d'utilisation de votre source pour plus d'informations).                                                                                                    |  |
|                                                                                                    | et du câble optique (reportez-vous à la page 16).                                                                                                    |  |

-----

## RÉSOLUTION DES PROBLÈMES

| Symptôme                                                                                 | Solution                                                                                                    |  |
|------------------------------------------------------------------------------------------|----------------------------------------------------------------------------------------------------|--|
| Absence d'image<br>d'une source<br>raccordée à la<br>prise HDMI IN de la<br>barre de son | <ul> <li>Sélectionnez l'entrée du téléviseur à laquelle est raccordée la barre de son<br/>(reportez-vous à la page 31).</li> <li>Vérifiez que le câble HDMI de la barre de son est correctement inséré dans une<br/>prise de votre téléviseur portant la mention ARC ou Audio Return Channel.<br/>Ne raccordez pas une source à la prise HDMI IN de la barre de son lorsque vous<br/>connectez votre téléviseur à l'aide du câble optique.</li> </ul>                                                                                                    |  |
|                                                                                          | <ul> <li>Débranchez les cordons d'alimentation de la barre de son, attendez</li> <li>15 secondes et rebranchez-les fermement à la prise secteur.</li> </ul>                                                                                                    |  |
| Impossible de<br>configurer le réseau                                                    | <ul> <li>Sélectionnez le nom de réseau correct et saisissez le mot de passe correspondant (sensible à la casse).</li> <li>Connectez l'appareil et la barre de son au même réseau Wi-Fi.</li> <li>Activez la fonction Wi-Fi sur le périphérique (mobile ou ordinateur) que vous utilisez pour la configuration.</li> <li>Fermez les autres applications ouvertes.</li> <li>Si vous utilisez un ordinateur pour la configuration, vérifiez les paramètres du pare-feu afin de vous assurer que l'application SoundTouch® et le serveur musical SoundTouch® font partie des programmes autorisés.</li> <li>Réinitialisez votre smartphone ou votre ordinateur, ainsi que votre routeur.</li> <li>Si votre routeur prend en charge à la fois les bandes 2,4 GHz et 5 GHz, vérifiez que l'appareil mobile ou l'ordinateur et la barre de son sont connectés à la même bande de fréquences.</li> <li>Désinstallez l'application, réinitialisez la barre de son (reportez-vous à la page 44), puis recommencez le processus de configuration.</li> </ul> |  |
| Connexion au<br>réseau impossible                                                        | <ul> <li>Si les informations réseau ont changé ou si vous souhaitez vous connecter à un autre réseau, reportez-vous à la section page 28.</li> <li>Connectez-vous au réseau en utilisant un câble Ethernet.</li> </ul>                                                                                                    |  |
| Impossible de<br>jumeler la barre<br>de son à l'appareil<br>mobile                       | <ul> <li>Sur votre périphérique mobile : <ul> <li>Désactivez la fonction <i>Bluetooth</i>, puis activez-la de nouveau.</li> <li>Sélectionnez votre barre de son SoundTouch® 300 dans la liste des périphériques <i>Bluetooth</i>. Renouvelez le jumelage (reportez-vous à la page 35).</li> </ul> </li> <li>Rapprochez l'appareil de la barre de son et éloignez-le des sources d'interférences ou des obstructions.</li> <li>Jumelez un autre appareil mobile (reportez-vous à la page 35).</li> <li>Consultez le site : <u>global.Bose.com/Support/ST300</u> pour accéder à des didacticiels.</li> <li>Effacez la liste de jumelage de la barre de son : maintenez enfoncée la touche</li></ul>                                                                                                    |  |
| Impossible<br>de jumeler la<br>barre de son à<br>l'appareil mobile<br>compatible NFC     | <ul> <li>Vérifiez que votre appareil mobile est compatible avec la fonction NFC.</li> <li>Déverrouillez l'appareil mobile et activez les fonctions <i>Bluetooth</i> et NFC.</li> <li>Mettez en contact le point tactile NFC de votre périphérique mobile avec la partie supérieure de la barre de son derrière le logo Bose<sup>®</sup> (reportez-vous à la page 36).</li> </ul>                                                                                                    |  |

# Messages d'erreur lors de l'étalonnage audio ADAPTiQ®

Les invites vocales vous indiquent les messages d'erreur suivants :

| Message<br>d'erreur | Problème                                                                                    | Mesure corrective                                                                                                    |
|---------------------|---------------------------------------------------------------------------------------------|----------------------------------------------------------------------------------------------------|
| 1                   | Le microphone du casque<br>ADAPTiQ <sup>®</sup> ne parvient pas<br>à détecter le son        | <ul> <li>Vérifiez la bonne fixation de tous les câbles.</li> <li>Déconnectez le câble du casque<br/>ADAPTiQ et reconnectez-le fermement<br/>dans le connecteur <b>ADAPTiQ</b> de la barre<br/>de son.</li> <li>Vérifiez que l'ouverture du microphone<br/>sur le casque ADAPTiQ n'est pas obstruée.</li> <li>Il est possible que votre casque ADAPTiQ<br/>soit endommagé. Contactez le service<br/>client de Bose<sup>®</sup> pour obtenir des pièces<br/>de rechange.</li> </ul> |
| 2                   | La pièce est trop bruyante                                                                  | <ul> <li>Relancez l'étalonnage audio ADAPTiQ<br/>lorsque la pièce est silencieuse.</li> </ul>                                                                                                    |
| 3                   | Le casque ADAPTiQ se<br>trouve trop près des<br>enceintes                                   | Éloignez le casque ADAPTiQ des enceintes.                                                                                                    |
| 4                   | Les positions d'écoute sont trop similaires                                                 | <ul> <li>Éloignez-vous de 0,3 à 0,6 m de votre<br/>position d'écoute précédente.</li> </ul>                                                                                                    |
| 5                   | Le casque ADAPTiQ ne<br>parvient pas à effectuer<br>les mesures en raison d'un<br>mouvement | <ul> <li>Ne bougez pas la tête.</li> </ul>                                                                                                    |

Après avoir corrigé le problème, relancez l'étalonnage audio ADAPTiQ (reportez-vous à la page 22).

Si vous entendez un autre message d'erreur, contactez le service client de Bose®.

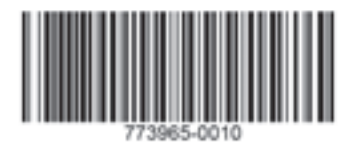

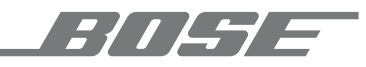

©2019 Bose Corporation 100 The Mountain Road Framingham, MA 01701-9168 États-Unis AM773965 Rév. 10